# **Dell USB-C モニター P2422HE/P2722HE** ユーザーズ ガイド

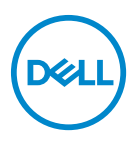

モデル:P2422HE/P2722HE 規定モデル:P2422HEb/P2422HEc/P2722HEt

- 注:「注」は、コンピューターをよりよく使いこなすための重要な情報を 表します。
- △ 注意:「注意」は指示に従わなければ、ハードウェアが故障する危険性、 またはデータが消失する危険性を示しています。
- ☆ 警告:「警告」は物件損害、人的被害または死亡の危険性を表します。

**Copyright © 2021 Dell Inc. またはその子会社。複製を禁ず。**Dell、EMC、その他の商標は、 Dell Inc. またはその子会社の商標です。USB Type-C<sup>®</sup> および USB-C<sup>®</sup> は USB Implementers Forum の 登録商標です。その他の商標の所有権は各社にあります。

2021 - 07

Rev. A01

# 目次

| 製品の特徴6                              |
|-------------------------------------|
| パッケージの内容                            |
| 製品の特徴                               |
| 部品とコントロールの確認9                       |
| 正面図                                 |
| 背面図                                 |
| 底面図                                 |
| モニター仕様13                            |
| 解像度仕様 14                            |
| ビデオのサポートモード15                       |
| 事前設定ディスプレイ モード15                    |
| DP マルチストリームトランスポート (MST) モード15      |
| 電気的仕様                               |
| 物理特性                                |
| 環境特性                                |
| ピン割当 20                             |
| プラグ アンド ブレイ機能                       |
| ユニバーサル シリアル バス (USB) インターフェース 23    |
| SuperSpeed USB 5 Gbps (USB3.2 Gen1) |
| USB Type-C 23                       |
| USB 3.2 ダウンストリームコネクター               |
| USB Type-C コネクター 24                 |
| USB ポート                             |
| RJ45 ボート(コネクターの側面)25                |
| ドライバのインストール                         |
| RJ45 コネクターの LED 状態27                |

3

(D&LL

| LCD モニター品質とピクセルポリシー                              | 27   |
|--------------------------------------------------|------|
| 保守のガイドライン                                        | 28   |
| モニターを洗浄する                                        | . 28 |
| モニターのセットアップ                                      | 29   |
| スタンドを取り付ける                                       | 29   |
| モニターを接続する                                        | 32   |
| DisplayPort(DisplayPort 対 DisplayPort)ケーブルを接続する. | . 33 |
| USB Type-C ケーブルを接続する                             | . 33 |
| HDMI ケーブルを接続する(別売り)                              | . 34 |
| DP MST(マルチストリームトランスポート)機能用の<br>モニターを接続する         | . 34 |
| USB-C マルチストリームトランスポート (MST) 機能用の                 |      |
| モニターを接続する                                        | . 35 |
| RJ45 ケーブルを接続する(別売り)                              | . 35 |
| Dell 電源ボタン同期 (DPBS)                              | 36   |
| 初めて DPBS にモニターを接続する                              | . 39 |
| DPBS 機能を使う                                       | . 40 |
| USB-C マルチストリームトランスポート (MST) 機能用の<br>モニターを接続する    | . 42 |
| USB-C のためにモニターを接続する                              | . 43 |
| ケーブルを調整する                                        | 45   |
| モニタースタンドを取り外す                                    | 45   |
| VESA 壁取り付け(別売り)                                  | 46   |
| モニターの操作                                          | .47  |
| モニターを電源オンにする                                     | 47   |
| ジョイスティックの使い方                                     | 47   |
| オンスクリーンディスプレイ (OSD) メニューの使用                      | 48   |
| メニュー ランチャーにアクセスする                                | . 48 |
| ナビゲーションキーを使う                                     | . 49 |
| メニューシステムにアクセスする                                  | . 50 |
| OSD 警告メッセージ                                      | . 61 |

Døll

| 最大解像度を設定する65                  |
|-------------------------------|
| 傾き、旋回、垂直に伸ばす66                |
| 傾き、旋回60                       |
| 垂直に伸ばす60                      |
| モニターの回転67                     |
| 右回転                           |
| 左回転                           |
| システムのディスプレイ回転設定の調整 69         |
| 問題を解決する                       |
| 自己テスト                         |
| 内蔵診断                          |
| よくある問題73                      |
| 製品特有の問題                       |
| ユニバーサル シリアル バス (USB) 特有の問題 79 |
| 付録8                           |
| 米国連邦通信委員会 (FCC) 通告(米国内のみ)および  |
| その他規制に関する情報8                  |
| Dell へのお問い合わせ8                |
| エネルギーラベルおよび製品情報シートが記載された      |
| EU 製品データベース 8                 |

# 製品の特徴

パッケージの内容

モニターには、以下の表に示すコンポーネントがすべて付属しています。不 足しているコンポーネントがある場合は、Dell テクニカルサポートまでお問い 合わせください。詳細は、Dell へのお問い合わせを参照してください。

- 注:一部のアイテムはオプションで、モニターに付属していません。機能によっては、特定の国で使用できないものもあります。
- 注:本製品に付属されていないスタンドを取り付ける場合は、そのスタン ドのメーカーの指示に従って設定してください。

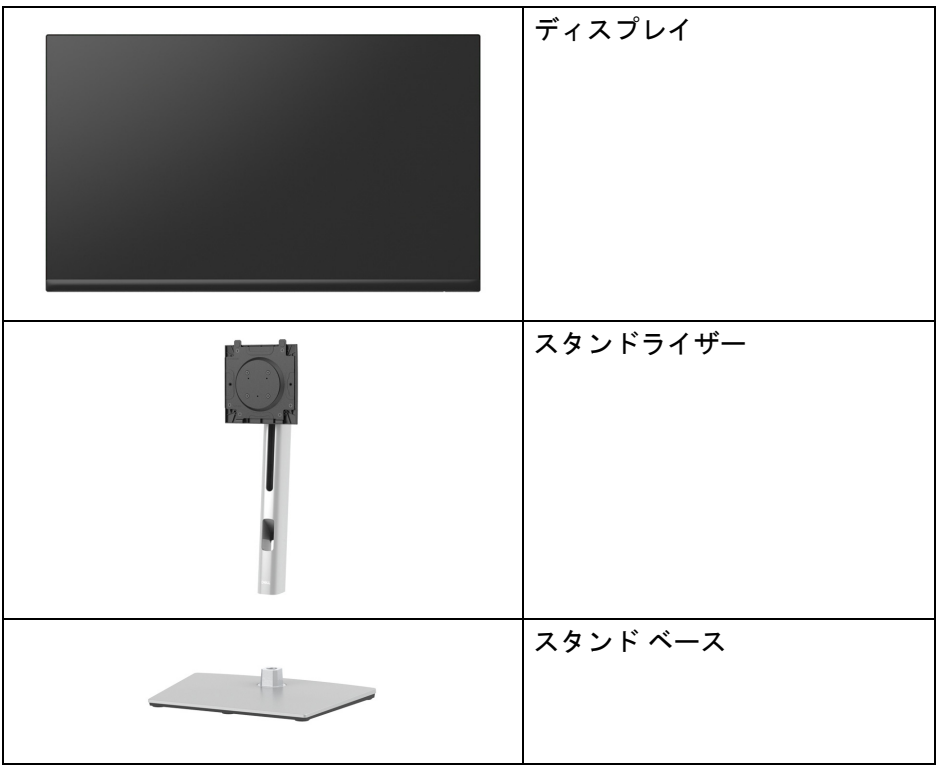

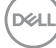

| 電源ケーブル (国により異なり<br>ます)                                    |
|-----------------------------------------------------------|
| DisplayPort - DisplayPort<br>ケーブル(1.8 メートル)               |
| USB Type-C ケーブル<br>(1.8 メートル)                             |
| ケーブルタイ                                                    |
| <ul> <li>クイック セットアップ ガイド</li> <li>安全、環境および規制情報</li> </ul> |

### 製品の特徴

**Dell P2422HE/P2722HE** モニターにはアクティブ マトリックス、薄膜トラン ジスター (TFT)、液晶ディスプレイ (LCD) および LED バックライトが搭載さ れています。モニターの機能は、以下のようになっています:

- ・ **P2422HE**: 60.47 cm (23.80 インチ)表示可能領域(対角で測定)。 1920 x 1080 (16:9) 解像度、低解像度の場合全画面もサポートしています。
- ・ **P2722HE**: 68.60 cm (27 インチ)表示可能領域(対角で測定)。 1920 × 1080 (16:9) 解像度、低解像度の場合全画面もサポートしています。
- 広い角度を表示することにより、座った位置からでも、立った位置からでも見ることができます。
- ・ 色域 sRGB 99%。

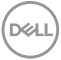

### 製品の特徴 | 7

- ・ DisplayPort、USB Type-C および HDMI でデジタル接続。
- 互換性のあるノートブックに電源供給しながら、動画およびデータ信号
   を受信するシングル USB Type-C (PD 65 W) です。
- · チルト、スイベル、高さ、回転調整機能。
- マルチモニター使用時に美しさを損なわないように、溝を非常に薄くすることで溝のギャップをできるだけ小さくしています。
- ・取り外し可能なスタンドと VESA™ (ビデオエレクトロニクス規格協会) 100 mm 取り付け穴で柔軟な取付が可能。
- 1 USB Type-C アップストリームポート、4 SuperSpeed USB 5 Gbps (USB 3.2 Gen1) Type-A ダウンストリームポート搭載。
- USB-C ポートおよび RJ45 ポートは、1本のケーブル、ネットワーク接続 体験を有効にします。
- ・システムでサポートされている場合、プラグアンドプレイ機能。
- ・オンスクリーン ディスプレイ (OSD) 調整で、セットアップと画面の最適 化が容易。
- ・ 電源ボタンとジョイスティック ボタンをロックします。
- セキュリティ ロック スロット。
- ・スタンドロック。
- · スタンバイモードのとき  $\leq 0.3$  W。
- ちらつき防止画面と、ブルーライトの放出を最小限に留める機能により、
   見やすさが最適化されています。
- ・このモニターはブルーライト低減パネルを使用しており、工場出荷時の 初期値 / 初期設定モードで TUV Rheinland (ハードウェアソリューション)に準拠しています (プリセットモード:標準)。
- ↑ 警告:モニターからのブルーライト照射を長時間浴びると、眼精疲労、デジタル眼精疲労になるなど、目に負担がかかります。ComfortView Plus 機能は目の負担に配慮して、モニターから照射されるブルーライトの量を 低減します。

DELI

# 部品とコントロールの確認

正面図

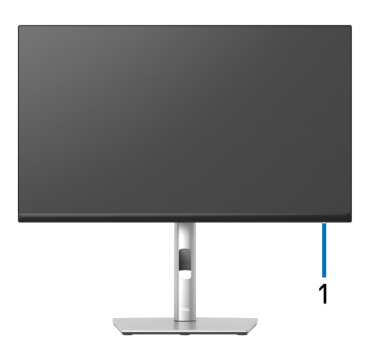

| ラベル | 説明                                                                          |
|-----|-----------------------------------------------------------------------------|
| 1   | 電源 LED インジケーター                                                              |
|     | 白く点灯すると、モニターの電源が入っており性能が正常である<br>ことを意味しています。白く点滅しているときには、モニターが<br>スタンバイモード。 |

(DELL

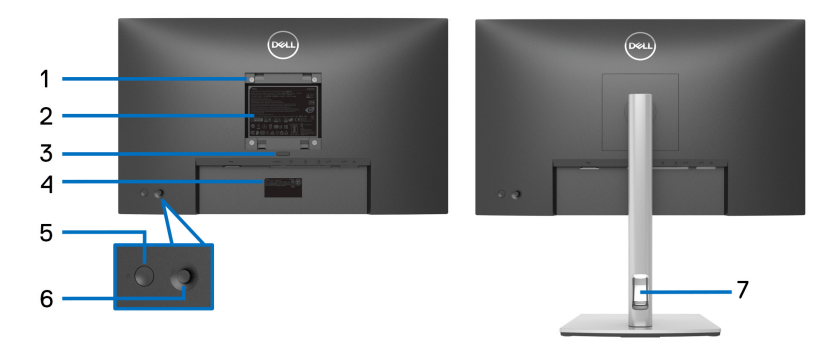

### 背面図(モニターのスタンド付き)

| ラベル | 説明                                                             | 使用                                                            |
|-----|----------------------------------------------------------------|---------------------------------------------------------------|
| 1   | VESA <b>取り付け穴</b><br>(100 mm x 100 mm - 接続さ<br>れた VESA カバーの背面) | VESA <b>互換の壁取付キットを使う壁取</b><br><b>付モニター</b> (100 mm x 100 mm)。 |
| 2   | 規制ラベル                                                          | 規制承認を表示します。                                                   |
| 3   | スタンドリリースボタン                                                    | スタンドをモニターから外します。                                              |
| 4   | バーコード、シリアル番<br>号、サービスタグ ラベル                                    | 技術サポートを受けるには、Dell にお<br>問い合わせください。                            |
| 5   | 電源のオン / オフボタン                                                  | モニターをオン / オフにします。                                             |
| 6   | ジョイスティック                                                       | OSD メニューを操作するために使用<br>します。(詳細は、モニターの操作を<br>参照してください)          |
| 7   | ケーブル管理スロット                                                     | ケーブルをスロットに通してケーブル<br>類を整理するために使います。                           |

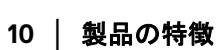

(Dell

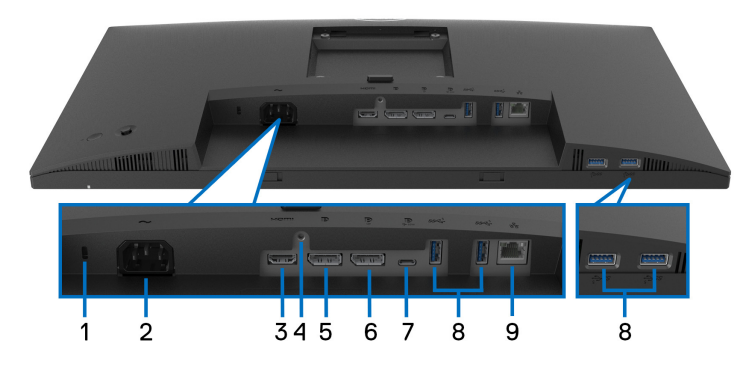

モニタースタンドなし底面図

| ラベル | 説明               | 使用                                   |
|-----|------------------|--------------------------------------|
| 1   | セキュリティ           | セキュリティ ロックでモニターを固定します                |
|     | ロックスロット          | (セキュリティ ロックは含まれません)。                 |
| 2   | 電源コネクター          | 電源ケーブルを接続します(モニター付属)。                |
| 3   | HDMI ポート         | コンピューターに HDMI ケーブルを接続して              |
|     |                  | ください。                                |
| 4   | スタンド ロック         | M3 x 6 mm ネジを使ってスタンドをモニター            |
|     |                  | にロックする (ネジは含まれていません)。                |
| 5   | DisplayPort (入力) | コンピューターに DisplayPort ケーブルを接続         |
|     |                  | してください(モニター付属)。                      |
| 6   | DisplayPort (出力) | MST(マルチストリームトランスポート)                 |
|     |                  | 対応モニター用 DisplayPort 出力。MST を有        |
|     |                  | 効にする方法については、「DP MST(マルチ              |
|     | -                | ストリームトランスポート)機能用のモニ                  |
|     |                  | ターを接続する」をご覧ください。                     |
|     |                  | <b>注</b> : DisplayPort 出力コネクターを使用すると |
|     |                  | きには、ゴム製プラグを外してください。                  |

(DELL

| 7 | USB Type-C アップ  | モニターに付いてきた USB Type-C ケーブル         |
|---|-----------------|------------------------------------|
|   | ストリーム ポート       | をモニターとコンピューターに接続してくだ               |
|   |                 | さい。このポートは、USB パワーデリバ               |
|   |                 | リー、データと DisplayPort ビデオ信号に対応       |
|   |                 | します。SuperSpeed USB 5 Gbps (USB 3.2 |
|   |                 | Gen1) Type-C ポートは、60 Hz、PD 20 V/   |
|   |                 | 3.25 A、15 V/3 A、9 V/3 A、5 V/3 A で  |
|   |                 | 1920 x 1080 の最大解像度を DP 1.2 代替モード   |
|   |                 | で実現します。                            |
|   |                 | 注:USB Type-C は Windows 10 以前のバー    |
|   |                 | ジョンではサポートされていません。                  |
| 8 | SuperSpeed USB  | USB デバイスを接続してください。*                |
|   | 5 Gbps (USB 3.2 | <b>注</b> :これらのポートを使用するには、モニ        |
|   | Gen1) lype-A タワ | ターの USB Type-C アップストリーム ポート        |
|   | シストリーム          | とコンピューターに USB Type-C ケーブル          |
|   | ホート (4)         | (モニター付属)を接続する必要があります。              |
| 9 | RJ45 <b>ポート</b> | インターネットに接続します。RJ45 を介し             |
|   |                 | てインターネットを閲覧するには、コン                 |
|   |                 | ピューターに接続した USB Type-C ケーブル         |
|   |                 | (モニター付属)をモニターに接続する必要               |
|   |                 | があります。                             |

\* 信号障害を防止するために、ワイヤレス USB デバイスを USB ダウンスト リーム ポートに接続しているときには、他の USB デバイスを隣のポートに繋 ぐことはお勧めしません。

| モデル                 | P2422HE                                               | P2722HE                           |
|---------------------|-------------------------------------------------------|-----------------------------------|
| スクリーン タイプ           | <b>有効マトリックス</b> - TFT LC                              | D                                 |
| パネルテクノロジー           | In Plane Switching テクノロジー                             |                                   |
| アスペクト比              | 16:9                                                  |                                   |
| 表示可能画像              |                                                       |                                   |
| 対角                  | 604.70 mm(23.80 インチ)                                  | 686 mm(27 インチ)                    |
| 幅(有効エリア)            | 527.04 mm(20.75 インチ)                                  | 597.89 mm(23.54 インチ)              |
| 縦(有効エリア)            | 296.46 mm(11.67 インチ)                                  | 336.31 mm(13.24 インチ)              |
| 合計エリア               | 156246.27 mm <sup>2</sup>                             | 201076.38 mm <sup>2</sup>         |
|                     | (242.15 インチ <sup>2</sup> )                            | (311.67 <b>インチ</b> <sup>2</sup> ) |
| ピクセル ピッチ            | 0.2745 mm x 0.2745 mm                                 | 0.3114 mm x 0.3114 mm             |
| ピクセル / インチ<br>(PPI) | 93                                                    | 82                                |
| 表示角度                | 178°(垂直)標準                                            |                                   |
|                     | 178°(水平)標準                                            |                                   |
| ルミナンス出力             | 250 cd/m <sup>2</sup> (標準) 300 cd/m <sup>2</sup> (標準) |                                   |
| コントラスト比             | 1000 対1(標準)                                           |                                   |
| ディスプレイ スク           | フロント偏光板 (3H) のハードコーティングのノング                           |                                   |
| リーンコーティング           | レア処理                                                  |                                   |
| 色域                  | sRGB 99%(標準)                                          |                                   |
| バックライト              | 白 LED エッジライト方式                                        |                                   |
| 応答時間                | 5 ms( <b>高速モード</b> )                                  |                                   |
|                     | 8 ms( <b>通常モード</b> )                                  |                                   |
| 色の深さ                | 16.7 百万色(8 ビット)                                       |                                   |

DEL

| 接続性                        | • 1 x HDMI port version 1.4 (                               | HDCP 1.4)              |
|----------------------------|-------------------------------------------------------------|------------------------|
|                            | <ul> <li>1 x DisplayPort version 1.2 (HDCP 1.4)</li> </ul>  |                        |
|                            | ・ MST (HDCP 1.4) にて 1 x DisplayPort (出力)                    |                        |
|                            | ・ 1 x USB Type-C アップス                                       | トリーム ポート               |
|                            | (DisplayPort 1.2、最大 6                                       | 5 W <b>のパワーデリバリー</b>   |
|                            | PD <b>の</b> 代替モード)*                                         |                        |
|                            | ・ 4 x SuperSpeed USB 5 Gbps (USB 3.2 Gen1) ダウンス<br>トリーム ポート |                        |
|                            | ・1 x RJ45 <b>ポート</b>                                        |                        |
| 境界幅(モニターの                  | 5.38 mm(上)                                                  | 5.99 mm (上)            |
| 端からアクティブ エ                 | 5.38 mm(左 / 右)                                              | 6.01 mm( <b>左</b> / 右) |
| <b>リア</b> まで)              | 16.66 mm( <b>底面</b> )                                       | 17.29 mm( <b>底面</b> )  |
| 調整                         |                                                             |                        |
| 高さ調整スタンド                   | 150 mm                                                      |                        |
| 傾き                         | -5° ~ 21°                                                   |                        |
| スイベル                       | -45° ~ 45°                                                  |                        |
| ピボット                       | -90° ~ 90°                                                  |                        |
| ケーブル管理用穴                   | あり                                                          |                        |
| Dell Display Manager<br>対応 | 簡単配列とその他の主要機能                                               |                        |
| セキュリティ                     | セキュリティ ロックスロット(ケーブルロックは別<br>売りです)                           |                        |

\*DisplayPort および USB Type-C (DisplayPort 1.2 の代替モード): HBR2 に対応 します。

# 解像度仕様

| モデル        | P2422HE/P2722HE     |
|------------|---------------------|
| 水平走査幅      | 30 ~ 83 kHz         |
| 垂直走査幅      | 56 ~ 76 Hz(自動)      |
| 事前設定の最高解像度 | 1920 x 1080 @ 60 Hz |

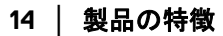

### ビデオのサポートモード

| モデル                                                   | P2422HE/P2722HE            |
|-------------------------------------------------------|----------------------------|
| ビデオ表示機能(HDMI &<br>DisplayPort & USB Type-C 代替<br>モード) | 480p、576p、720p、1080i、1080p |

### 事前設定ディスプレイ モード

| ディスプレイ<br>モード | 水平周波数<br>(kHz) | 垂直周波数<br>(Hz) | 周波数<br>(MHz) | 同期極<br>(水平 / 垂直) |
|---------------|----------------|---------------|--------------|------------------|
| 720 x 400     | 31.50          | 70.10         | 28.30        | -/+              |
| 640 x 480     | 31.50          | 59.90         | 25.20        | -/-              |
| 640 x 480     | 37.50          | 75.00         | 31.50        | -/-              |
| 800 x 600     | 37.90          | 60.30         | 40.00        | +/+              |
| 800 x 600     | 46.90          | 75.00         | 49.50        | +/+              |
| 1024 x 768    | 48.40          | 60.00         | 65.00        | -/-              |
| 1024 x 768    | 60.00          | 75.00         | 78.80        | +/+              |
| 1152 x 864    | 67.50          | 75.00         | 108.00       | +/+              |
| 1280 x 720    | 45.00          | 59.90         | 74.25        | -/+              |
| 1280 x 720    | 56.50          | 74.80         | 95.75        | -/+              |
| 1280 x 1024   | 64.00          | 60.00         | 108.00       | +/+              |
| 1280 x 1024   | 80.00          | 75.00         | 135.00       | +/+              |
| 1600 x 900-R  | 60.00          | 60.00         | 108.00       | +/+              |
| 1920 x 1080   | 67.50          | 60.00         | 148.50       | +/+              |

### DP マルチストリームトランスポート (MST) モード

| MST ソースモニター         | 外部モニターの最大数をサポート               |  |
|---------------------|-------------------------------|--|
|                     | 1920 x 1080 @ 60 Hz           |  |
| 1920 x 1080 @ 60 Hz | ・ 1(USB Type-C <b>入力経由</b> )  |  |
|                     | ・ 3(DisplayPort <b>入力経由</b> ) |  |

🜠 注:対応する最大モニター解像度は 1920 x 1080 60Hz のみです。

#### 製品の特徴 | 15

(D&LL

| モデル                           | P2422HE                                                                                                    | P2722HE                                                                                                    |
|-------------------------------|----------------------------------------------------------------------------------------------------|----------------------------------------------------------------------------------------------------|
| ビデオ入力信号                       | ・ HDMI 1.4/DisplayPort 1.2*、<br>作動ペアあたり 100 ohm み                                                                                                    | 各差動線路毎に 600 mV、<br>、カインピーダンス                                                                                                    |
|                               | ・USB-C(代替モードで)信                                                                                                    | 号入力対応                                                                                                    |
| AC <b>入力</b> 電圧 /<br>周波数 / 電流 | 100 VAC <b>から</b> 240 VAC /<br>50 Hz <b>または</b> 60 Hz ± 3 Hz /<br>1.50 A(標準)                                                                                                    | 100 VAC <b>から</b> 240 VAC /<br>50 Hz <b>または</b> 60 Hz ± 3 Hz /<br>1.70 A(標準)                                                                                                    |
| インラッシュ<br>電流                  | <ul> <li>・ 120 V: 40 A(最大)(0°C</li> <li>・ 240 V: 80 A(最大)(0°C</li> </ul>                                                                                                    | で)(コールドスタート)<br>:で)(コールドスタート)                                                                                                    |
| 電源消費                          | <ul> <li>0.2 W (オフモード)<sup>1</sup></li> <li>0.3 W (スタンバイモード)<sup>1</sup></li> <li>14.5 W (オンモード)<sup>1</sup></li> <li>118 W (最大)<sup>2</sup></li> <li>14.79 W (Pon)<sup>3</sup></li> <li>48.02 kWh (TEC)<sup>3</sup></li> </ul> | <ul> <li>0.20 W (オフモード)<sup>1</sup></li> <li>0.20 W (スタンバイモード)<sup>1</sup></li> <li>17.1 W (オンモード)<sup>1</sup></li> <li>132 W (最大)<sup>2</sup></li> <li>16.99 W (Pon)<sup>3</sup></li> <li>54.6 kWh (TEC)<sup>3</sup></li> </ul> |

\*HBR2/DisplayPort 1.2 に対応します。

<sup>1</sup>EU 2019/2021 および EU 2019/2013 に定義されるとおりです。

- <sup>2</sup> すべての USB ポートにおいて、最大電力入力の最大輝度およびコントラストの設定です。
- <sup>3</sup> Pon: オンモードの電源消費は、Energy Star 8.0 バージョンで定義されているとおりです。

TEC:合計電力消費量 (kWh) は、Energy Star 8.0 バージョンで定義されているとおりです。

本書は参考用に提供するものであり、試験室での性能を基に作成されていま す。お客様の製品は、お使いになるソフトウェア、コンポーネント、周辺機 器により異なり、本書の情報と必ずしも一致しない場合があります。

したがって、この情報を基に裕度を決定することはお止めください。精度や 完成度について一切保障いたしません。

Dell

注:本モニターは ENERGY STAR に準拠しています。 本製品は初期値において、ENERGY STAR の条件を満たしています。OSDメニューの「工場リセット」機能により、いつでも設定を戻すことができます。初期値を変更したり、他の機能を有効にしたりすると、電力消費量が上がり ENERGY STARが指定した上限を超える場合があります。

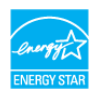

物理特性

| モデル                      | P2422HE             | P2722HE            |
|--------------------------|---------------------|--------------------|
| 信号ケーブル タイプ               | ・デジタル : DisplayPort | 、20ピン              |
|                          | ・デジタル:HDMI、19 I     | ピン(ケーブルは含ま         |
|                          | ず)                  |                    |
|                          | ・ ユニバーサル シリアル       | レバス:Type-C、24 ピン   |
| <b>注</b> : Dell モニターは、本機 | とに付属するビデオケーブ        | ルを使用したときに最高        |
| の性能を発揮するよう設計             | +されています。Dell はこ     | れ以外のケーブル製造会        |
| 社の製品について、素材、             | コネクター、これらのケ         | ーブルの生産工程等の点        |
| において責任を負うことな             | ができません。そのため、        | Dell は Dell モニターに付 |
| 周しないケーノルのヒナス             | 「性能については保証いた        | しかねます。             |
| 寸法(スタンド付き)               |                     |                    |
| 高さ(引き伸ばし時)               | 496.11 mm           | 534.15 mm          |
|                          | (19.53 インチ)         | (21.03 インチ)        |
| 高さ(圧縮)                   | 364.00 mm           | 384.15 mm          |
|                          | (14.33 インチ)         | (15.12 インチ)        |
| 幅                        | 537.80 mm           | 609.90 mm          |
|                          | (21.17 インチ)         | (24.01 インチ)        |
| 奥行き                      | 179.57 mm           | 190.10 mm          |
|                          | (7.07 インチ)          | (7.48 インチ)         |
| 寸法(スタンドなし)               |                     |                    |
| 高さ                       | 318.50 mm           | 359.60 mm          |
|                          | (12.54 インチ)         | (14.16 インチ)        |
| 幅                        | 537.80 mm           | 609.90 mm          |
|                          | (21.17 インチ)         | (24.01 インチ)        |

| 奥行き                                                    | 52.15 mm(2.05 インチ)                             | 52.15 mm(2.05 インチ)                              |
|--------------------------------------------------------|------------------------------------------------|-------------------------------------------------|
| スタンド寸法                                                 |                                                |                                                 |
| 高さ(引き伸ばし時)                                             | 410.80 mm<br>(16.17 <b>インチ</b> )               | 428.30 mm<br>(16.86 インチ)                        |
| 高さ(圧縮)                                                 | 364.00 mm<br>(14.33 インチ)                       | 381.50 mm<br>(15.02 インチ)                        |
| 幅                                                      | 245.00 mm<br>(9.65 インチ)                        | 268.00 mm<br>(10.55 インチ)                        |
| 奥行き                                                    | 179.57 mm<br>(7.07 インチ)                        | 190.10 mm<br>(7.48 インチ)                         |
| ベース                                                    | 245.00 x 173.00 mm<br>(9.65 インチ x<br>6.81 インチ) | 268.00 x 185.00 mm<br>(10.55 インチ x<br>7.28 インチ) |
| 重量                                                     |                                                |                                                 |
| 重さ(パッケージ含む)                                            | 8.38 kg (18.47 lb)                             | 9.62 kg (21.21 lb)                              |
| 重さ(スタンド アセン<br>ブリとケーブルを含む)                             | 6.00 kg (13.23 lb)                             | 7.14 kg (15.74 lb)                              |
| 重さ(スタンド アセン<br>ブリなし)(壁取付また<br>は VESA 取付用 - ケーブ<br>ルなし) | 3.81 kg (8.40 lb)                              | 4.92 kg (10.85 lb)                              |
| スタンド アセンブリの<br>重さ                                      | 1.76 kg (3.88 lb)                              | 1.89 kg (4.17 lb)                               |

| モデル                                              | P2422HE                                             | P2722HE                         |
|--------------------------------------------------|-----------------------------------------------------|---------------------------------|
| 準拠規格                                             |                                                     |                                 |
| ・ ENERGY STAR 認証                                 | モニター                                                |                                 |
| <ul> <li>該当する場合は EP</li> <li>ます。国別の登録</li> </ul> | EAT 登録されています。EPE<br>犬況については、 <mark>www.epeat</mark> | EAT 登録は国により異なり<br>.net をご覧ください。 |
| ・ RoHS <b>準拠</b>                                 |                                                     |                                 |
| ・ TCO および TCO 公                                  | 🕽 Edge ディスプレイ                                       |                                 |
| ・ 非 BFR/PVC モニター(外部ケーブルを除く)                      |                                                     |                                 |
| <ul> <li>パネルのみ無ヒ素</li> </ul>                     | ガラスかつ無水銀です                                          |                                 |
| 温度                                               |                                                     |                                 |
| 運転時                                              | 0°C ~ 40°C (32°F ~ 104°F)                           |                                 |
| 非運転時                                             | ・ ストレージ: -20°C ~ 60°C (-4°F ~ 140°F)                |                                 |
|                                                  | ・ <b>輸送時</b> :-20°C~60°C(                           | -4°F ~ 140°F)                   |
| 湿度                                               |                                                     |                                 |
| 運転時                                              | 10%~80%(結露しないこ                                      | と)                              |
| 非運転時                                             | · ストレージ: 5% ~ 90%                                   | (結露しないこと)                       |
|                                                  | ・輸送時:5%~90%(結                                       | 露しないこと)                         |
| 高度                                               |                                                     |                                 |
| 運転時                                              | 5,000 m (16,404 ft)(最大)                             |                                 |
| 非運転時                                             | 12,192 m (40,000 ft)(最大)                            |                                 |
| 熱発散                                              | ・ 403.56 BTU/ 時(最大)                                 | ・ 451.44 BTU/ 時(最大)             |
|                                                  | ・ 49.59 BTU/ 時(標準)                                  | ・ 58.48 BTU/ 時(標準)              |

DEL

### ピン割当

## DisplayPort コネクター(入力)

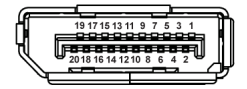

| ピン数 | 接続した信号ケーブルの 20 ピン側 |
|-----|--------------------|
| 1   | ML3 (n)            |
| 2   | GND                |
| 3   | ML3 (p)            |
| 4   | ML2 (n)            |
| 5   | GND                |
| 6   | ML2 (p)            |
| 7   | ML1 (n)            |
| 8   | GND                |
| 9   | ML1 (p)            |
| 10  | ML0 (n)            |
| 11  | GND                |
| 12  | MLO (p)            |
| 13  | GND                |
| 14  | GND                |
| 15  | AUX (p)            |
| 16  | GND                |
| 17  | AUX (n)            |
| 18  | ホットプラグ検出           |
| 19  | Re-PWR             |
| 20  | +3.3 V DP_PWR      |

# 

20 | 製品の特徴

DisplayPort コネクター(出力)

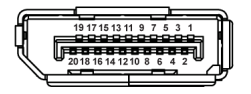

| ピン数 | 接続した信号ケーブルの 20 ピン側 |
|-----|--------------------|
| 1   | MLO (p)            |
| 2   | GND                |
| 3   | ML0 (n)            |
| 4   | ML1 (p)            |
| 5   | GND                |
| 6   | ML1 (n)            |
| 7   | ML2 (p)            |
| 8   | GND                |
| 9   | ML2 (n)            |
| 10  | ML3 (p)            |
| 11  | GND                |
| 12  | ML3 (n)            |
| 13  | CONFIG1            |
| 14  | CONFIG2            |
| 15  | AUX CH (p)         |
| 16  | GND                |
| 17  | AUX CH (n)         |
| 18  | ホットプラグ検出           |
| 19  | 戻る                 |
| 20  | DP_PWR             |

(DELL

### HDMI コネクター

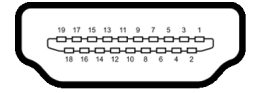

| ピン数 | 接続した信号ケーブルの 19 ピン側      |
|-----|-------------------------|
| 1   | TMDS データ 2+             |
| 2   | TMDS データ 2 シールド         |
| 3   | TMDS データ 2-             |
| 4   | TMDS データ 1+             |
| 5   | TMDS <b>データ</b> 1 シールド  |
| 6   | TMDS データ 1-             |
| 7   | TMDS データ 0+             |
| 8   | TMDS データ 0 シールド         |
| 9   | TMDS データ 0-             |
| 10  | TMDS <b>クロック</b> +      |
| 11  | TMDS クロックシールド           |
| 12  | TMDS <b>クロック</b> -      |
| 13  | CEC                     |
| 14  | 予約済み(デバイスの N.C.)        |
| 15  | DDC <b>クロック信号</b> (SCL) |
| 16  | DDC データ (SDA)           |
| 17  | DDC/CEC 接地              |
| 18  | +5 V <b>電源</b>          |
| 19  | ホットプラグ検出                |

# 

22 | 製品の特徴

## プラグ アンド プレイ機能

プラグアンドプレイ互換システムで、モニターをインストールすることがで きます。モニターがディスプレイデータチャンネル (DDC) プロトコルを使っ て、コンピューターシステムに拡張ディスプレイ特定データ (EDID) を自動的 に提供するため、システムが、自己設定により、モニター設定を最適化しま す。ほとんどのモニターインストールは自動で行われます。必要に応じて異 なる設定を選択できます。モニター設定の変更の詳細については、モニター の操作を参照してください。

### ユニバーサル シリアル バス (USB) インターフェース

本項では、モニターで使用できる USB ポートについて説明します。

#### SuperSpeed USB 5 Gbps (USB3.2 Gen1)

| 転送速度       | データ率     | 対応する最大電力(各ポート) |
|------------|----------|----------------|
| SuperSpeed | 5 Gbps   | 4.5 W          |
| 高速         | 480 Mbps | 4.5 W          |
| 全速度        | 12 Mbps  | 4.5 W          |

#### USB Type-C

| USB Type-C              | 説明                                   |
|-------------------------|--------------------------------------|
| ビデオ                     | DisplayPort 1.2*                     |
| データ                     | SuperSpeed USB 5 Gbps (USB 3.2 Gen1) |
| <b>パワーデリバリー</b><br>(PD) | 最大 65 W                              |

\*HBR2 に対応します。

DEL

USB 3.2 ダウンストリームコネクター

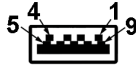

| ピン数 | 9 ピン(コネクターの側面に表示) |
|-----|-------------------|
| 1   | VCC               |
| 2   | D-                |
| 3   | D+                |
| 4   | GND               |
| 5   | SSRX-             |
| 6   | SSRX+             |
| 7   | GND               |
| 8   | SSTX-             |
| 9   | SSTX+             |

### USB Type-C コネクター

A1 A2 A3 A4 A5 A6 A7 A8 A9 A10 A11 A12

| ピン数 | 信号名  | ピン数 | 信号名  |
|-----|------|-----|------|
| A1  | GND  | B1  | GND  |
| A2  | TX1+ | B2  | TX2+ |
| A3  | TX1- | B3  | TX2- |
| A4  | VBUS | B4  | VBUS |
| A5  | CC1  | B5  | CC2  |
| A6  | D+   | B6  | D+   |
| Α7  | D-   | B7  | D-   |
| A8  | SBU1 | B8  | SBU2 |
| A9  | VBUS | B9  | VBUS |

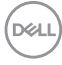

| A10 | RX2- | B10 | RX1- |
|-----|------|-----|------|
| A11 | RX2+ | B11 | RX1+ |
| A12 | GND  | B12 | GND  |

#### USB ポート

- 1 USB Type-C アップストリーム 底面
- ・ 4 SuperSpeed USB 5 Gbps (USB 3.2 Gen1) Type-A ダウンストリーム 底面
- ☑ 注: SuperSpeed USB 5 Gbps (USB 3.2 Gen1)の機能を活用するには、 SuperSpeed USB 5 Gbps (USB 3.2 Gen1)対応コンピューターが必要 です。
- 注:モニターの USB ポートは、モニターがオンのとき、またはスタンバ イモードに入っているときにのみ作動します。モニターをオフにしてから 再びオンにすると、接続された周辺機器は数秒後に通常の機能を回復し ます。

### RJ45 ポート(コネクターの側面)

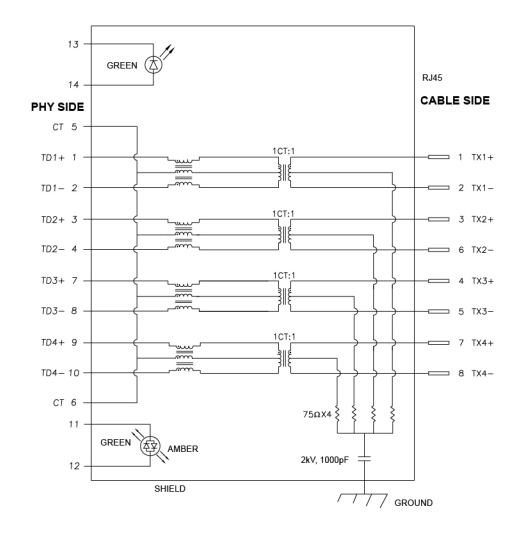

| ピン数 | 信号    |
|-----|-------|
| 1   | TD1 + |
| 2   | TD1 - |

DELI

| 3  | TD2 +   |  |
|----|---------|--|
| 4  | TD2 -   |  |
| 5  | CT      |  |
| 6  | CT      |  |
| 7  | TD3 +   |  |
| 8  | TD3 -   |  |
| 9  | TD4 +   |  |
| 10 | TD4 -   |  |
| 11 | 禄 _ 琥珀色 |  |
| 12 | 禄 _ 琥珀色 |  |
| 13 | 禄       |  |
| 14 | 禄       |  |

ドライバのインストール

システムに合った Realtek USB GBE イーサネット コントローラドライバをイ ンストールします。これは www.dell.com/support を開き、「ドライバとダウ ンロード」セクションから入手できます。

USB-C を介したネットワーク (RJ45) データレートの最大速度は 1000 Mbps です。

注:このLANポートは1000Base-TIEEE 802.3az 互換であり、Macアドレス(モデルラベルに記載)パススルー(MAPT)、スタンバイモードからのWake-on-LAN(WOL)(S3のみ)、UEFI\* PXE Boot 機能[UEFI PXE Boot は Dell デスクトップ PC では対応していません(OptiPlex 7090/3090 Ultra デスクトップを除く)]に対応しています。これら3つの機能はBIOS 設定とOS バージョンによります。機能性は Dell 製以外の PC では変わる場合があります。

\*UEFI は Unified Extensible Firmware Interface の略です。

#### RJ45 コネクターの LED 状態

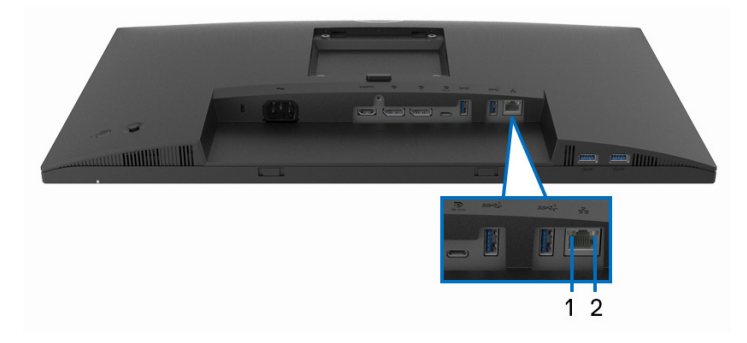

| ラベル | LED   | 色       | 説明                  |
|-----|-------|---------|---------------------|
| 1   | 左 LED | 緑       | リンク / アクティビティのインジ   |
|     |       |         | ケーター:               |
|     |       |         | ・ 点滅 - このポートでのアクティビ |
|     |       |         | ティ                  |
|     |       |         | • 緑オン‐リンクが設立されました。  |
|     |       |         | ・ オフ - リンクは設立されていま  |
|     |       |         | せん。                 |
| 2   | 右 LED | 琥珀色または緑 | 速度インジケーター:          |
|     |       |         | ・ 琥珀色オン - 1000 Mbps |
|     |       |         | ・ 緑オン - 100 Mbps    |
|     |       |         | ・オフ - 10 Mbps       |

#### ℤ 注:RJ45 ケーブルは標準アクセサリとしては同梱されていません。

# LCD モニター品質とピクセルポリシー

LCD モニターの製造プロセスにおいて、いくつかのピクセルが特定の状態に 固定されることはよくあります。見つけにくく、表示品質および使い勝手に 影響しません。Dell 社のモニターの品質とピクセルに関する方針の詳細は、 www.dell.com/pixelguidelines をご覧ください。

Dell

保守のガイドライン

モニターを洗浄する

最高の性能を引き出すために、モニターを開梱、洗浄、または操作している 間、以下のリストの指示に従ってください:

- 静電気防止スクリーンを洗浄するには、柔らかい、きれいな布を水で軽く湿らせてください。できれば、特殊スクリーン洗浄ティッシュまたは 静電気防止コーティングに適して溶液を使用してください。ベンゼン、 シンナー、アンモニア、研磨クリーナー、または圧縮空気は使用しない でください。
- ぬるま湯で軽く湿らせた布を使用して、モニターを洗浄します。合成洗 剤によりモニターの乳白色のフィルムがはがれることがあるため、合成 洗剤の使用は避けてください。
- モニターの梱包を開けている間に白いパウダーにお気づきになりました
   ら、布で拭き取ってください。
- ・ 暗いプラスチックは、明るいモニターより白いカフマークを削り、表示 するため、モニターの取り扱いには注意してください。
- モニターの画像品質を最高の状態に保つために、スクリーンセーバーを 作動し、使用しないときはモニターの電源をオフにしてください。

DELI

# モニターのセットアップ

スタンドを取り付ける

▶ 注:出荷時には、スタンドは設置されていません。

- 注:次の手順は、モニター付属のスタンドを接続するための説明です。本 製品に付属されていないスタンドを取り付ける場合は、そのスタンドの メーカーの指示に従って設定してください。
- モニタースタンドを取り付けるには:
  - 1. 段ボールの箱に記載されている指示にしたがって、固定クッションから スタンドを取り出します。
  - ゆっくりとスタンドベースとスタンドライザーを発砲スチロールから取り出します。

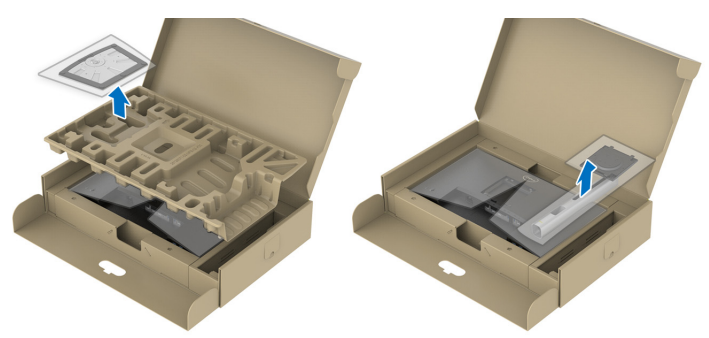

- 注:画像は、実例を示す目的で使用されます。パッケージクッションの外 観は変わることがあります。
  - スタンドベースの突起部分がスタンドのスロットにしっかり収まるよう に挿入します。
  - 4. ネジ用ハンドルを持ち上げて、右に回します。
  - ネジをしっかりと締めたら、ネジ用ハンドルを元の位置に戻してください。

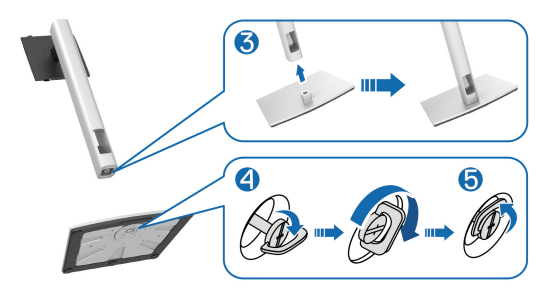

モニターのセットアップ | 29

DELI

**6.** 図に示すとおり、カバーを開けるとスタンドアセンブリの VESA 部分が 現れます。

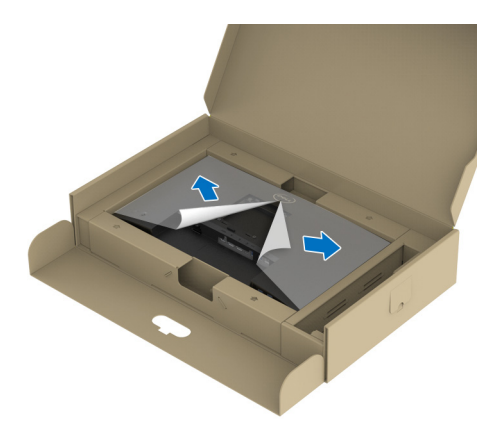

- 注:ディスプレイにスタンドを取り付ける前に、フロントプレート フラップを開きスタンドを取り付けるためのスペースを確保してください。
  - 7. スタンドアセンブリをディスプレイに取り付けます。
    - a. ディスプレイ背面の溝をスタンド上部の2つのタブに合わせます。
       b. スタンドを押して、はめ込んでください。

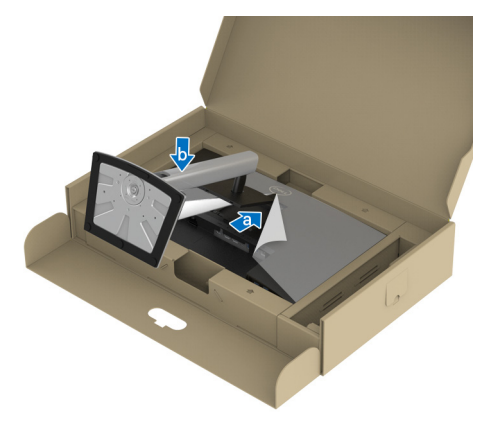

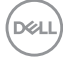

8. スタンドライザーを持ってモニターをゆっくりと持ち上げて、平坦な面 に置きます。

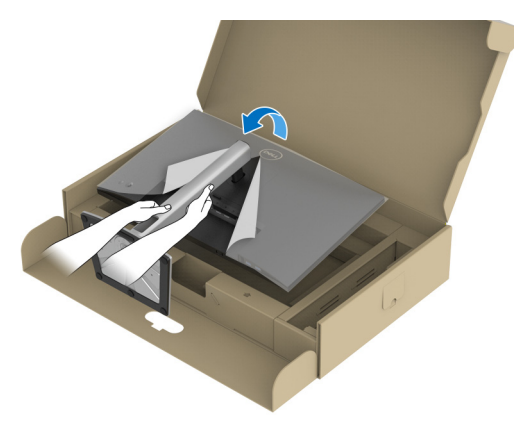

- ☑ 注:モニターが滑ったり、落ちたりしないように、そっと持ち上げてください。
  - 9. モニターからカバーを外します。

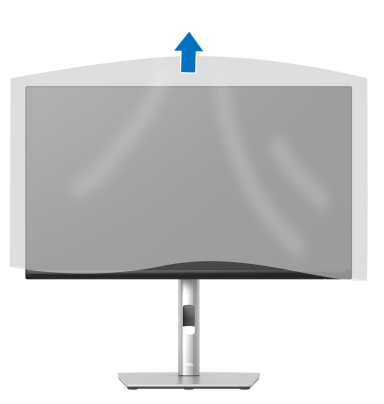

(dæli

モニターを接続する

- ☑ 注: Dell モニターは、Dell 提供の同梱ケーブルと最適な状態で機能するように設計されています。Dell は Dell 製でないケーブルを使用した場合の映像品質および性能については保証いたしません。
- 注:ケーブルを接続する前に、ケーブルスロットにケーブルを通して整理してださい。
- 🚺 注:すべてのケーブルを同時にコンピューターに接続しないでください。
- 注:画像は、実例を示す目的で使用されます。コンピューターの外観は変わることがあります。
- モニターをコンピューターに接続する:
  - 1. コンピューターの電源をオフにして、電源ケーブルを外します。
  - 2. スタンドのケーブル管理スロットに電源ケーブルを通してから、モニ ターに接続します。

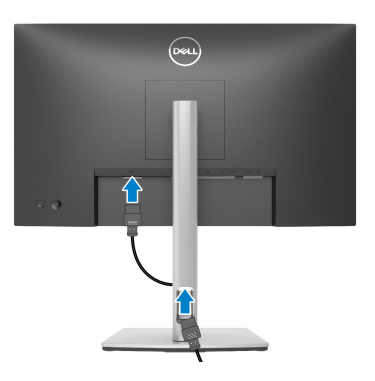

**3.** モニターの DisplayPort、USB Type-C または HDMI ケーブルをコンピュー ターにつなぎます。 DisplayPort (DisplayPort 対 DisplayPort) ケーブルを接続する

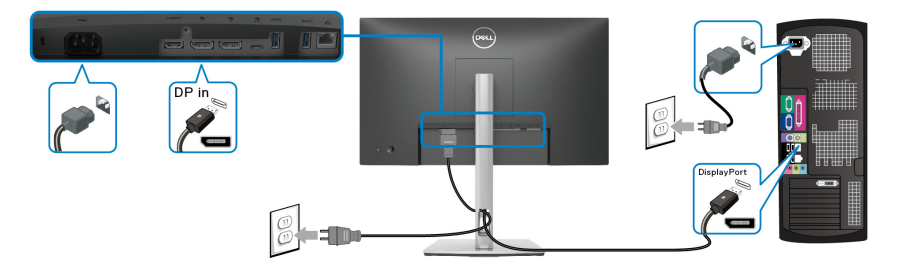

### USB Type-C ケーブルを接続する

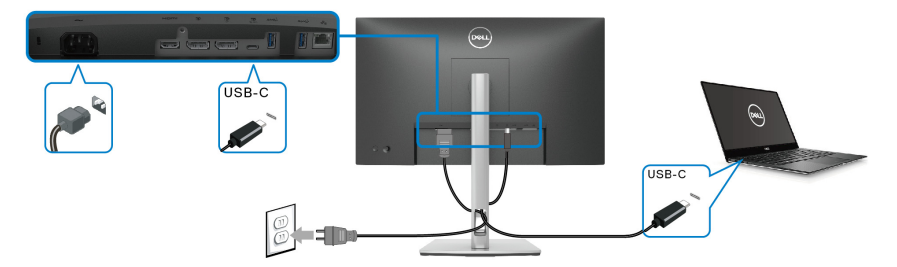

- ☑ 注:モニター付属の USB Type-C ケーブル以外はご使用にならないでくだ さい。
  - · このポートは DisplayPort 代替モード(DP1.2 規格専用)に対応します。
  - USB Type-C パワーデリバリー準拠ポート(PD バージョン 3.0)は、最大
     65 W の電源を供給します。
  - 65 W 以上を必要とするノートブックで、バッテリーの残量がなくなっている場合は、ノートブックが起動しない場合があります。または、本機の USB PD ポートで充電されます。

HDMI ケーブルを接続する(別売り)

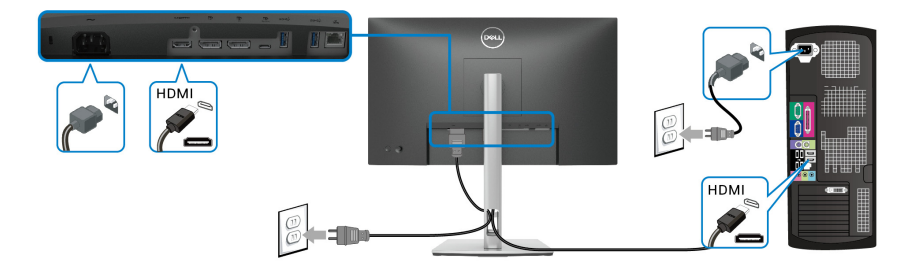

DP MST(マルチストリームトランスポート)機能用のモニターを接続する

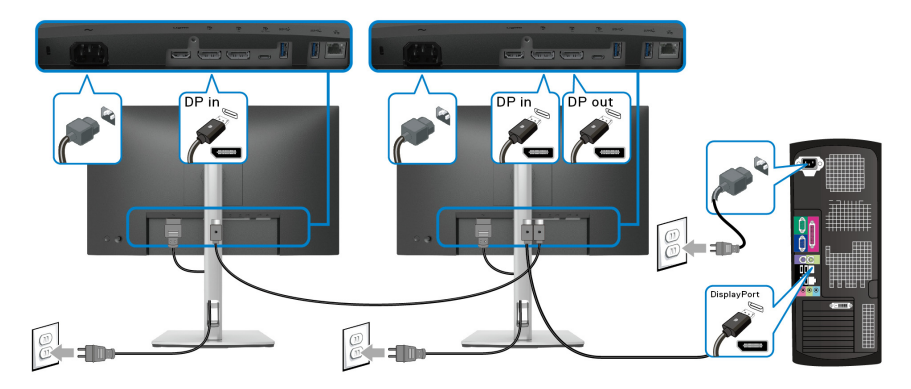

- 注:本機は DP MST 機能をサポートします。この機能を使用するには、
   PC グラフィックスカードが MST オプションで DP 1.2 に認証されている
   必要があります。
- 注: DP 出力コネクターを使用するときには、ゴム製プラグを外してください。

34 | モニターのセットアップ

USB-C マルチストリームトランスポート (MST) 機能用のモニターを接続 する

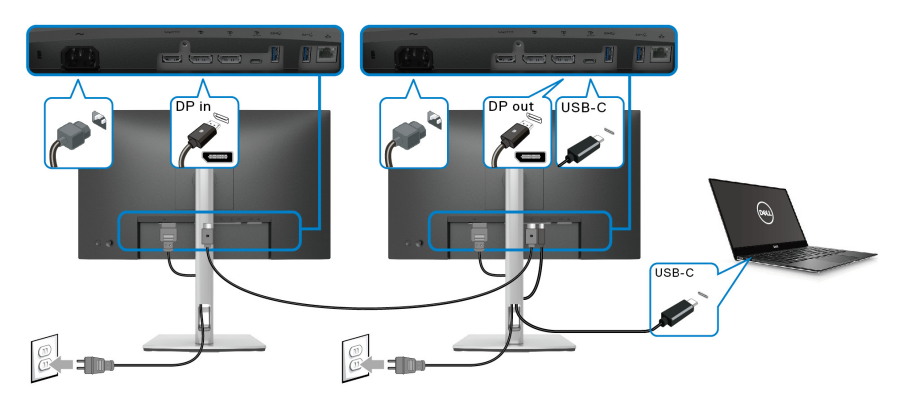

- ☑ 注:MSTによるサポートモニターの最大数は、USB-C ソースの帯域に よって異なります。
- 注: DP 出カコネクターを使用するときには、ゴム製プラグを外してください。
- RJ45 ケーブルを接続する(別売り)

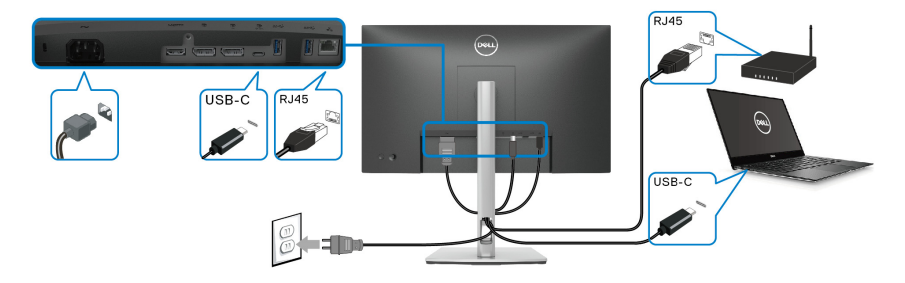

🜠 注:RJ45 ケーブルは標準アクセサリとしては同梱されていません。

### Dell 電源ボタン同期 (DPBS)

本製品には Dell 電源ボタン同期 (DPBS) 機能があり、モニターの電源ボタンで PC システムの電源状態を操作することができます。この機能は、内蔵 DPBS 機能を持つ Dell プラットフォームと互換性があり、USB-C インターフェイス でのみサポートされます。

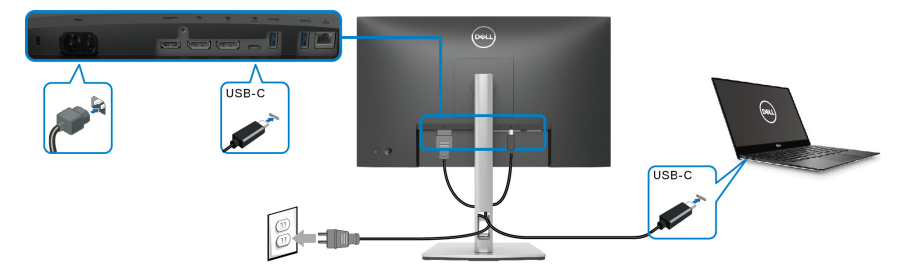

DPBS 機能を初めてご使用になるときには、最初にコントロールパネルで DPBS 対応プラットフォームの設定を行ってください。

注: DPBS は USB Type-C アップストリームポートにしか対応しません。
 1. コントロールパネルを開きます。

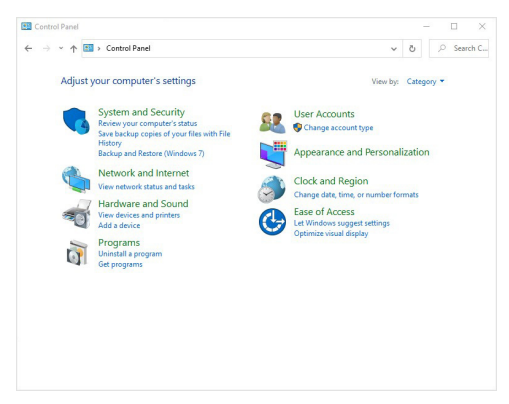

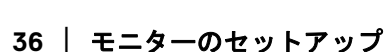
2. ハードウェアとサウンドを選択し、次に電源オプションを選択します。

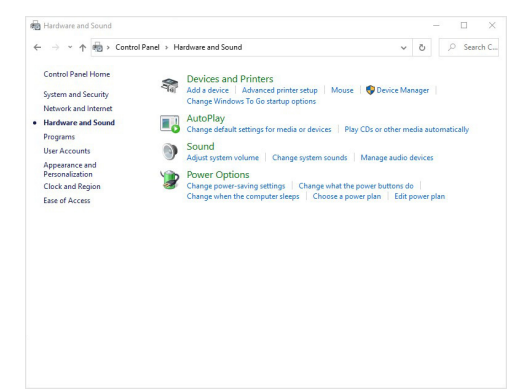

3. システム設定を選択します。

|         | tings                                                                                                    |      |        |   |   |      | ×    |
|---------|----------------------------------------------------------------------------------------------------|------|--------|---|---|------|------|
| ← → • • | ↑ → Control Panel → Hardware and Sound → Power Options → System Settings                                                              | ~    | ō      |   | P | Sear | h C. |
|         | Define power buttons and turn on password protection                                                                                  |      |        |   |   |      |      |
|         | Choose the power settings that you want for your computer. The changes you make to the sett<br>page apply to all of your power plans. | ings | on thi | s |   |      |      |
|         | Change settings that are currently unavailable                                                                                        |      |        |   |   |      |      |
|         | Power and sleep button settings                                                                                                    |      |        |   |   |      |      |
|         | When I press the power button: Shut down ~                                                                                            |      |        |   |   |      |      |
|         | When I press the sleep button: Sleep V                                                                                                |      |        |   |   |      |      |
|         | Shutdown settings                                                                                                    |      |        |   |   |      |      |
|         | Turn on fast startup (recommended)                                                                                                    |      |        |   |   |      |      |
|         | This helps start your PC faster after shutdown. Restart isn't affected. Learn More                                                    |      |        |   |   |      |      |
|         | Show in Power menu.                                                                                                    |      |        |   |   |      |      |
|         | Hibernate                                                                                                    |      |        |   |   |      |      |
|         | Show in Power menu.                                                                                                    |      |        |   |   |      |      |
|         |                                                                                                    |      |        |   |   |      |      |
|         | ✓ Lock                                                                                                    |      |        |   |   |      |      |
|         | Show in account picture menu.                                                                                                    |      |        |   |   |      |      |
|         | ✓ Lock<br>Show in account picture menu.                                                                                               |      |        |   |   |      |      |
|         | ⊡ lock<br>Show in account picture menu.                                                                                               |      |        |   |   |      |      |
|         | Clack<br>Show in account picture menu.                                                                                                |      |        |   |   |      |      |

モニターのセットアップ | 37

DØLL

電源ボタンを押したときの動作ドロップダウンメニューには、何もしない/スリープ/休止状態/シャットダウンなどのオプションがあります。
 スリープ/休止状態/シャットダウンを選択できます。

|                                                         |                                                                                                    |                                                                                                    | -   |          | ×    |  |  |  |
|---------------------------------------------------------|----------------------------------------------------------------------------------------------------|----------------------------------------------------------------------------------------------------|-----|----------|------|--|--|--|
| ← → * ↑ 4                                               | Control Panel > Hardware and So                                                                                                    | rund > Power Options > System Settings ~ 친                                                                                                    |     | ⊖ Searc  | h C  |  |  |  |
| D                                                       | Define power buttons and turn on password protection                                                                                                    |                                                                                                    |     |          |      |  |  |  |
| Chipa                                                   | oose the power settings that you want fo<br>ge apply to all of your power plans.                                                                                                    | r your computer. The changes you make to the settings on th                                                                                                    | iis |          |      |  |  |  |
| \$                                                      | Change settings that are currently unav                                                                                                    | ailable                                                                                                    |     |          |      |  |  |  |
| Po                                                      | ower and sleep button settings                                                                                                    |                                                                                                    |     |          |      |  |  |  |
|                                                         | When I press the power button:                                                                                                    | Shut down                                                                                                    |     |          |      |  |  |  |
|                                                         | When I press the sleep button:                                                                                                    | Sleep<br>Hibernate                                                                                                    |     |          |      |  |  |  |
| Sh                                                      | utdown settings                                                                                                    | Turn off the display                                                                                                    |     |          |      |  |  |  |
|                                                         | Into helps start your PC-trater after sin<br>Sleep<br>Show in Power menu.<br>Hilbernate<br>Show in Power menu.<br>I Lock<br>Show in account picture menu.                                                                                                    | disovn. Reliat on Tanectes, <u>Jann Kore</u>                                                                                                    |     |          |      |  |  |  |
|                                                         |                                                                                                    | Save changes Cance                                                                                                    | el  |          |      |  |  |  |
|                                                         |                                                                                                    |                                                                                                    |     |          |      |  |  |  |
|                                                         |                                                                                                    |                                                                                                    |     |          |      |  |  |  |
| System Settings                                         |                                                                                                    |                                                                                                    | -   |          | ×    |  |  |  |
|                                                         |                                                                                                    | 8.2 B 25913 2985.3 55833 B                                                                                                    |     |          |      |  |  |  |
| ← → ~ ↑ ¥                                               | Control Panel > Hardware and So                                                                                                    | und > Power Options > System Settings 🗸 🖑                                                                                                    |     | ○ Searce | h C  |  |  |  |
| ← → ~ ↑ ¥                                               | > Control Panel > Hardware and So<br>efine power buttons and turn or<br>oose the power settings that you want fo                                                                                                    | und > Power Options > System Settings v U                                                                                                    | is  | ,⊂ Searc | :h C |  |  |  |
| ← → ~ ↑ ¥                                               | Control Panel > Hardware and So<br>efine power buttons and turn or<br>oose the power settings that you want fo<br>ge apply to all of your power plans.<br>(Change etitings that are currently unaw<br>the power plans.)                                                                                                    | und > Power Options > System Settings v 0<br>n password protection<br>r your computer. The changes you make to the settings on th                                                                                                    | is  | ,○ Searc | :h C |  |  |  |
| ← → ~ ↑ ¥<br>Di<br>Ch<br>pa<br>©                        | Control Panel > Hardware and So<br>efine power buttons and turn or<br>cose the power settings that you want fo<br>ge apply to all of your power plans.<br>I Change settings that are currently unav<br>war and idans hutton settings.                                                                                                    | and a Power Options > System Settings v b<br>n password protection<br>r your computer. The changes you make to the settings on the<br>ailable                                                                                                    | iis | ,⊘ Searc | .h C |  |  |  |
| ← → · · ↑ ¥<br>Di<br>Ch<br>Pa<br>©<br>Pc                | <ul> <li>Control Panel &gt; Hardware and So</li> <li>Effine power buttons and turn or</li> <li>cose the power settings that you want for</li> <li>ge apply to all of your power plans.</li> <li>Change settings that are currently unav</li> <li>wer and sleep button settings</li> </ul>                                                                                                    | und + PoverOptions > System Settings v b<br>n password protection<br>r your computer. The changes you make to the settings on the<br>silable                                                                                                    | iis | ,⊅ Searc | .h C |  |  |  |
| ← → ~ ↑<br>Di<br>Ch<br>Pa<br>©<br>Pc                    | <ul> <li>Control Panel &gt; Hardware and So</li> <li>Effine power buttons and turn or ocise the power settings that you want are purply to all of your power plant.</li> <li>Change settings that are currently unav wer and sleep button settings</li> <li>When I press the power button:</li> </ul>                                                                                                    | und a PowerOptions a System Settings v 8<br>n password protection<br>ryour computer. The changes you make to the settings on the<br>hitletic                                                                                                    | iis | P Searc  | .h C |  |  |  |
| ← → × ↑                                                 | <ul> <li>Control Panel &gt;&gt; Hardware and So</li> <li>Effine power buttons and turn of ocose the power settings that you want for geophy to all of your power plans.</li> <li>Change settings that are currently unav wer and skep button settings.</li> <li>When I press the power button:</li> <li>When I press the skep button:</li> </ul>                                                                                                    | und a PowerOptions a System Setting: v 6<br>n password protection<br>ryour computer. The changes you make to the settings on the<br>situate<br>Shut down v<br>Steep v                                                                                                    | iis | P Searc  | :h C |  |  |  |
| ← → × ↑<br>Di<br>Ch<br>Pa<br>♥<br>Pc                    | <ul> <li>Control Panel &gt; Hardware and So<br/>effine power buttons and turn or<br/>once the power stitings that you want for<br/>portypic and of your power plans.<br/>Change estings that are corrently unav<br/>wer and skeep buttons estitings<br/>When I press the sleep button:<br/>utdown settings</li> </ul>                                                                                                    | und > PowerOptions > System Settings v 6<br>n password protection<br>ryour computer. The changes you make to the settings on the<br>alable<br>Shut down v<br>Basep v<br>Do nothing<br>Bore                                                                                                    | iis | P Searc  | h C  |  |  |  |
| ← → × ↑<br>Di<br>Ch<br>Pe<br>\$                         | <ul> <li>Centrol Panel &gt; Hardware and So</li> <li>Effice power buttons and turn or ocset the power stitutys that you wand to exploy to all of your power plant.</li> <li>Change stiftings that are currently wave war and sheep button settings</li> <li>When I press the power button:</li> <li>When I press the sheep button:</li> <li>without I press the sheep button:</li> <li>without settings</li> <li>Imm on fast statup (recommended)</li> </ul>                                                                                                    | und a PowerOptions a System Setting: v 6<br>n password protection<br>ry-our computer. The changes you make to the settings on the<br>islable                                                                                                    | iis | O Searc  | h C  |  |  |  |
| ← → × ↑                                                 | Central Parel > Hardware and Size     Central Parel > Hardware and Size     Fifting power built on a and (turn or gene the power through the power through the power through the power through the power through the power through the target settings that are currently unave     When I press the power builton     When I press the sleep builton:     When a transmission of the sleep builton:     Inform the sleep builton:     Inform the sleep builton:     Inform the sleep builton:     Inform the sleep builton:                                                                                                    | und a PowerOptions > System Settings v 6<br>n password protection<br>ryceur computer. The changes you make to the settings on the<br>situate<br>Shut down v<br>Do withing<br>The optimum of the costs<br>The down v<br>Do withing<br>The optimum of the costs<br>The optimum of the costs<br>The optimum of the optimum of the costs<br>The optimum of the costs<br>The optimum of the costs<br>The optimum of the costs<br>The optimum of the costs<br>The optimum of the costs<br>The optimum of the costs<br>The optimum of the costs<br>The optimum of the optimum of the costs<br>The optimum of the costs<br>The optimum of the costs<br>The optimum of the costs<br>The optimum of the costs<br>The optimum of the costs<br>The optimum of the optimum of the costs<br>The optimum of the costs<br>The optimum of the costs                                                                                                    | iis | O Searc  | h C  |  |  |  |
| ← → × ↑                                                 | Central Parel + Hardware and Sc<br>Fifting power buttons and fur non-<br>set to power priority and many on-<br>ge explored of your power plans.<br>Change satisfy that a correndy unaware<br>were and skeep button settings<br>When I press the speep hoston:<br>Addown settings<br>Them on fast startings ("commended<br>Discore in power more.")                                                                                                    | und a PowerOption a System Setting: v 6<br>n password protection<br>your computer. The changes you make to the settings on th<br>siskale<br>State v<br>Steep v<br>Do nothing<br>Network to the setting of the setting of the setting of the siskale<br>Network of the set of the set                                                                                                    | is  | O Searc  | h C  |  |  |  |
| ← → < ↑                                                 | Central Parel > Hardware and So<br>Strike grower buttons and Lurno o<br>georghic to drywar parene plane.<br>Change settings that as corrently unav<br>When I press the power button:<br>When I press the sleep button:<br>When I press the sleep button:<br>When I press the sl                                                                                                    | und a PowerOptions a System Setting: v 6<br>n password protection<br>ryour computer. The changes you make to the settings on the<br>situate<br>Shut down v<br>See:<br>Consthing<br>down v<br>See:<br>V<br>Do not the copty<br>line of the copty<br>line of the copty<br>line of the copty<br>line of the stretcat<br>Learn More                                                                                                    | is  | © Searc  | h C  |  |  |  |
| ← → v ↑ ¥<br>Di<br>CA<br>PA<br>PA<br>PA<br>Sh           | Central Parel + Hardware and Sc<br>Fifting power buttons and furtion of<br>set power buttons and furtion of<br>set power plants.<br>Change satisfy that accurredly usawer<br>and skeep button settings<br>When I press the speer button:<br>Addown settings<br>Them on fast startings (recommended<br>button settings<br>Change satisfy the settings)<br>School Power and<br>School Power and<br>School Power | und a PowerOptions - System Setting: v 6<br>n password protection<br>your computer. The changes you make to the settings on th<br>salable<br>Shut down v<br>Steep v<br>Do nothing v<br>Hitemate<br>hitemate<br>hitemate thin affected Learn Mase                                                                                                    |     | © Searc  | н С  |  |  |  |
| ← → ∨ ↑<br>Di<br>Di<br>Pi<br>Pi<br>Pi<br>Pi<br>Pi<br>Sh | Central Parel > Hardware and So<br>Strike power buttons and Lurno o<br>georghic hard of your parent plann.<br>Change sufficient but are corrently unave<br>When I press the speare button:<br>When I press the speare button:<br>When I press the sleep button:<br>When I press the sleep button:<br>When I press                                                                                                    | und a PowerOptions a System Setting: v 6<br>n password protection<br>ryour computer. The changes you make to the settings on the<br>situate<br>Shut down v<br>Seer. v<br>Denothing<br>Heart of source<br>I have of source<br>I have of source of source<br>I have of source of source<br>Setting on the source<br>Setting of source<br>I have of source of source<br>I have of source of source<br>I have of source of source of source<br>Setting of source of source of source<br>I have of source of source of source of source<br>I have of source of source of source of source of source of source<br>I have of source of sourc                                                                                                    |     | P Searc  | h C  |  |  |  |
| ← → ∨ ↑                                                 | Cettor Parel + Hardware and Sc<br>Fifting power buttons and furtion of<br>the power buttons and furtion of<br>ge explored of your power plans.<br>Change safety that a correndy users<br>were and skep button settings<br>When I press the sporer button:<br>Underson settings<br>Them on fast startings (recommended<br>School Power ment.<br>School Power ment.<br>Biomeria<br>School Power ment.<br>School Power ment.<br>School Power ment.                                                                                                    | und a PowerOptions a System Setting: v 6<br>n password protection<br>your computer. The changes you make to the settings on th<br>salable<br>Shut down v<br>Steep v<br>Do nething<br>Hitemate<br>Hitemate<br>Hitem | is  | ,O Searo | h C  |  |  |  |
| ← → ~ ↑ * D.<br>Cr.<br>P4 P4 Sh                         | Cettor Parel > Hardware and Sic<br>Effice power buttons and furm on<br>ge exploted of your parent functions<br>ge exploted of your parent functions<br>When I press the power hadron<br>When I press the power hadron<br>When I press the seep button:<br>When I press the seep button:<br>Betweep button is a seep button:<br>Betweep button is a seep button:<br>Dealer is a seep button:<br>Betweep button is a seep button:<br>Betweep button is a seep button:<br>Betweep button is a seep button:<br>Betweep button is a seep button:<br>Betweep button is a seep button is a seep button:<br>Betweep button is a seep button:<br>Betweep button is a seep button:<br>Betweep button is a seep button:<br>Betweep button is a seep button:<br>Betweep button is a seep button is a seep but to button is a seep but to but to but t                                                                                                    | und a PowerOptions a System Setting: v 6<br>n password protection<br>rycur computer. The changes you make to the settings on the<br>stabile<br>Shut down v<br>Setting v<br>Consthing<br>Record of Construction<br>Record of Construction<br>Record of Constructi                                                                                                    | is  | D Search | h C  |  |  |  |
| € → Υ ↑ ≩<br>Ch<br>PP<br>P<br>P<br>Sh                   | Central Parel > Hardware and So<br>Effice govern buttons and Lurno o<br>the power field by you part in<br>gergely to of your parene plane.<br>(Change settings that as corrently unave<br>when a press the power button:<br>When a press the sleep button:<br>vidoum settings<br>mer on fasts button (recommended<br>more of a startup (recommended<br>more of a startup (recommended<br>more of a startup (recommended<br>more of a startup (recommended<br>more of the sleep button:<br>vidoum settings<br>more of the sleep button:<br>boose in boose merce.<br>Boose in boose merce.<br>Jock<br>Shee in account picture merce.                                                                                                    | und a PowerOptions a System Setting: v 6<br>n password protection<br>ryour computer. The changes your make to the settings on the<br>situate<br>Shot down v<br>Do webling<br>Do webling<br>Helmonts<br>Do webling<br>Do webling<br>D                                                                                                    | is  | D Search | -h C |  |  |  |
| ← → · ↑ ↑                                               | Cettor Parel + Hardware and Sc<br>Fifting power buttons and furm on<br>set power strong that you want for<br>ge explor to d your plever plant.<br>Change settings that accurrently unaver<br>When I press the gover buttons<br>When I press the speer buttons:<br>When I press the speer buttons:<br>When I press the speer button:<br>When I press the speer button:<br>When I press the speer button:<br>Score and the speer button settings<br>Mon I press the speer button:<br>Button the Strong Score and Score and Score<br>Button the Score and Score and Score and<br>Score and Score menu.<br>Show in Account picture menu.                                                                                                    | und a PowerOption a System Setting: v 6 n password protection rysourcemputer. The changes you make to the settings on th rysourcemputer. The changes you make to the settings on th situate Studies Setting v Do enthing Do enthing Do enthing De enthing De                                                                                                    | is  | D Searco | h C. |  |  |  |

注:モニターの電源が PC のシステム電源の状態と同期しなくなるため、「何もしない」は選択しないでください。

DELL

38 | モニターのセットアップ

#### 初めて DPBS にモニターを接続する

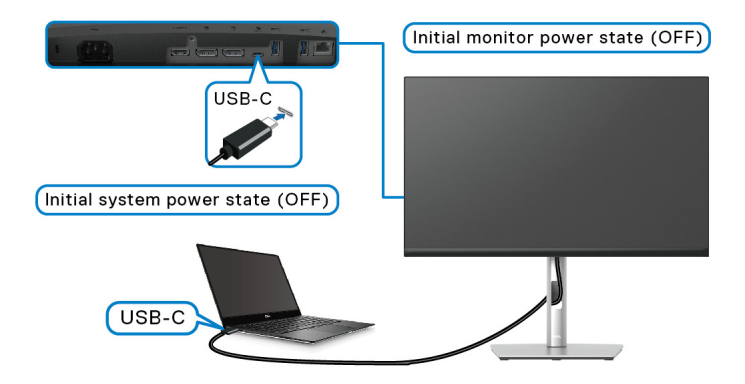

初めて DPBS 機能を設定する:

- PC とモニターがどちらも電源オフになっていることを確認してください。
- 2. モニターの電源ボタンを押してモニターをオンにします。
- 3. PC の USB-C ケーブルをモニターに接続します。
- **4.** Dell Optiplex 7090/3090 Ultra プラットフォーム以外、モニターと PC の 両方が正常にオンになります。
- 5. Dell Optiplex 7090/3090 Ultra プラットフォームを接続すると、モニター と PC が一瞬オンになります。しばらくお待ちになると(約6秒)、PC とモニターがどちらもオフになります。モニターか PC の電源ボタンを 押すと、PC とモニターの両方がオンになります。PC システムの電源状 態がモニターの電源ボタンと同期します。
- 注:モニターと PC が初めてどちらも電源オフの状態になっているときには、先にモニターの電源を入れてから PC の USB-C ケーブルをモニターに接続してください。
- 注: DC アダプタージャックを使用することで、Dell PC\* Ultra プラット フォームに電力を供給できます。または、Dell PC\* Ultra プラットフォー ムには Power Delivery (PD) を介してモニターの USB-C ケーブルを使っ て電源を供給することができます。USB-C ⇔ 65W 充電をオフモード時は オンに設定してください。

\*Dell PC の DPBS サポート性を確認してください。

モニターのセットアップ | 39

DEL

USB-C ケーブルで復帰する

USB-C ケーブルを接続すると、モニター /PC の状態は次のとおりになります。

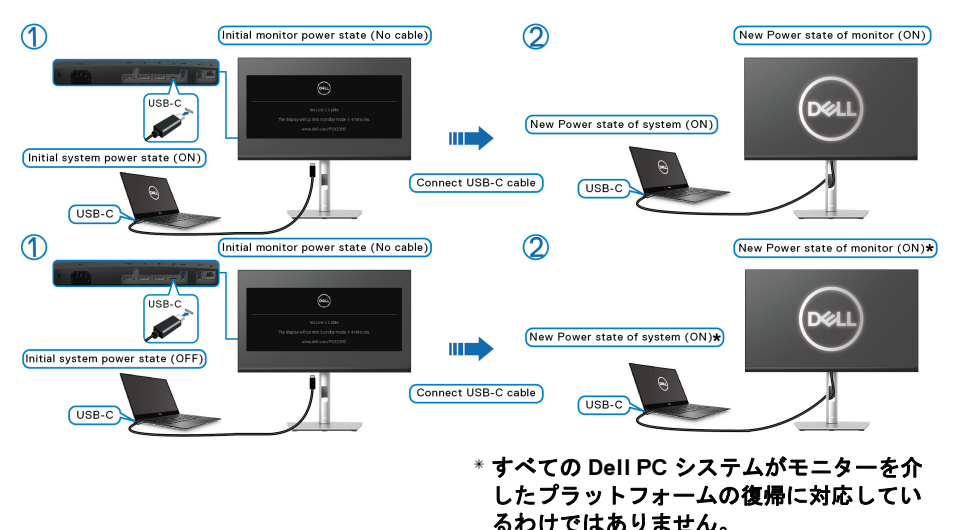

モニターの電源ボタンまたは PC 電源ボタンを押すと、モニター /PC の状態 は次のとおりになります。

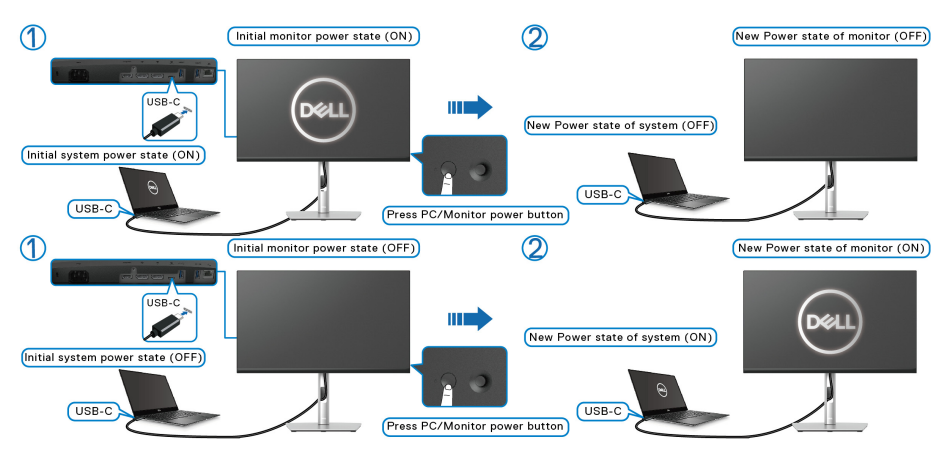

DELL

モニターと PC の電源状態がどちらもオンのとき、モニターの電源ボタンを4秒間押したままにすると、PC をシャットダウンするかどうか質問されます。

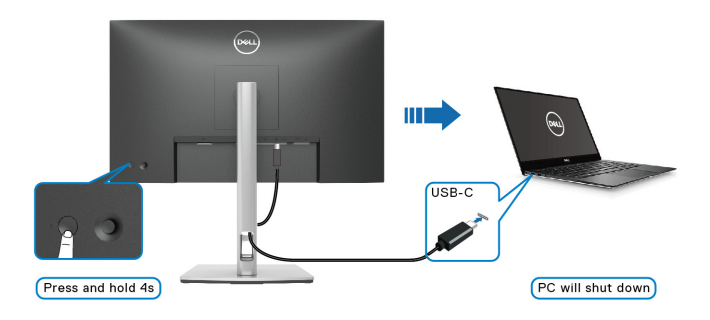

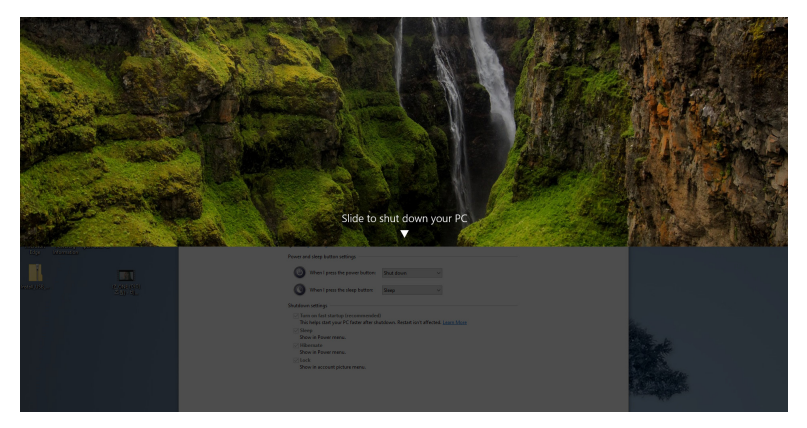

モニターと PC の電源状態がどちらもオンのとき、モニターの電源ボタンを 10 秒間押したままにすると、PC はシャットダウンします。

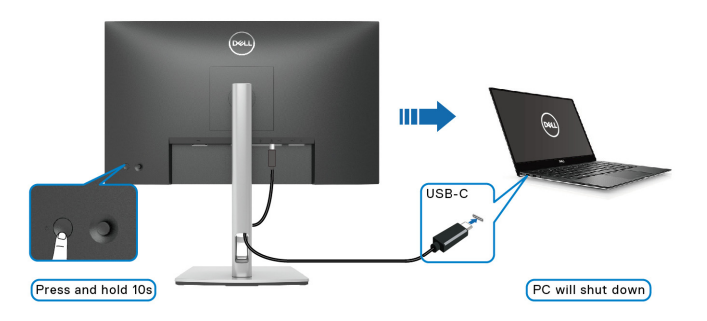

#### USB-C マルチストリームトランスポート (MST) 機能用のモニターを接続 する

初期の電源オフの状態のときには、PC は2台のモニターに接続されていま す。モニター1の電源ボタンで PC システムの電源状態は同期されます。モニ ター1または PC の電源ボタンを押すと、モニター1と PC がどちらもオンに なります。その間モニター2はオフのままです。モニター2の電源ボタンを オンにするには手動で押す必要があります。

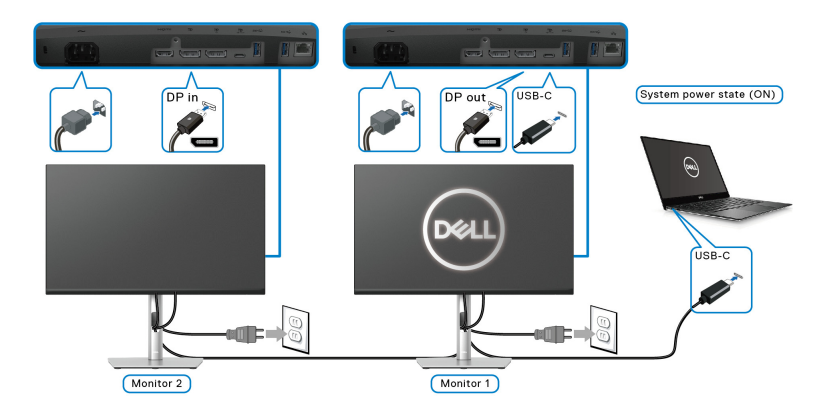

同様に、初期の電源オンの状態のときには、PC は 2 台のモニターに接続され ています。モニター1の電源ボタンで PC システムの電源状態は同期されま す。モニター1または PC の電源ボタンを押すと、モニター1と PC がどちら もオフになります。その間モニター2 はスタンバイモードになります。モニ ター 2 の電源ボタンをオフにするには手動で押す必要があります。

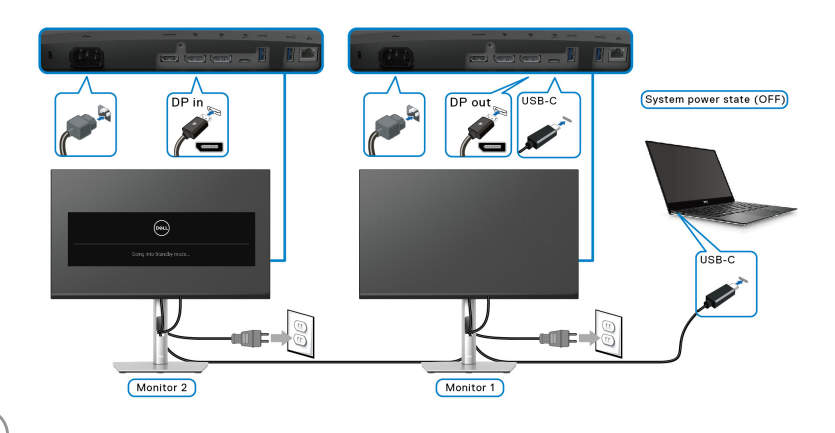

#### USB-C のためにモニターを接続する

Dell PC\* Ultra プラットフォームには2つの USB-C ポートがあり、モニター1 とモニター2の両方の電源状態を PC と同期させることができます。

PC と 2 台のモニターが初期状態でオンになっているとき、モニター 1 かモニ ター 2 の電源ボタンを押すと PC、モニター 1、モニター 2 がオフになります。 \*Dell PC の DPBS サポート性を確認してください。

🜠 注: DPBS は USB Type-C アップストリームポートにしか対応しません。

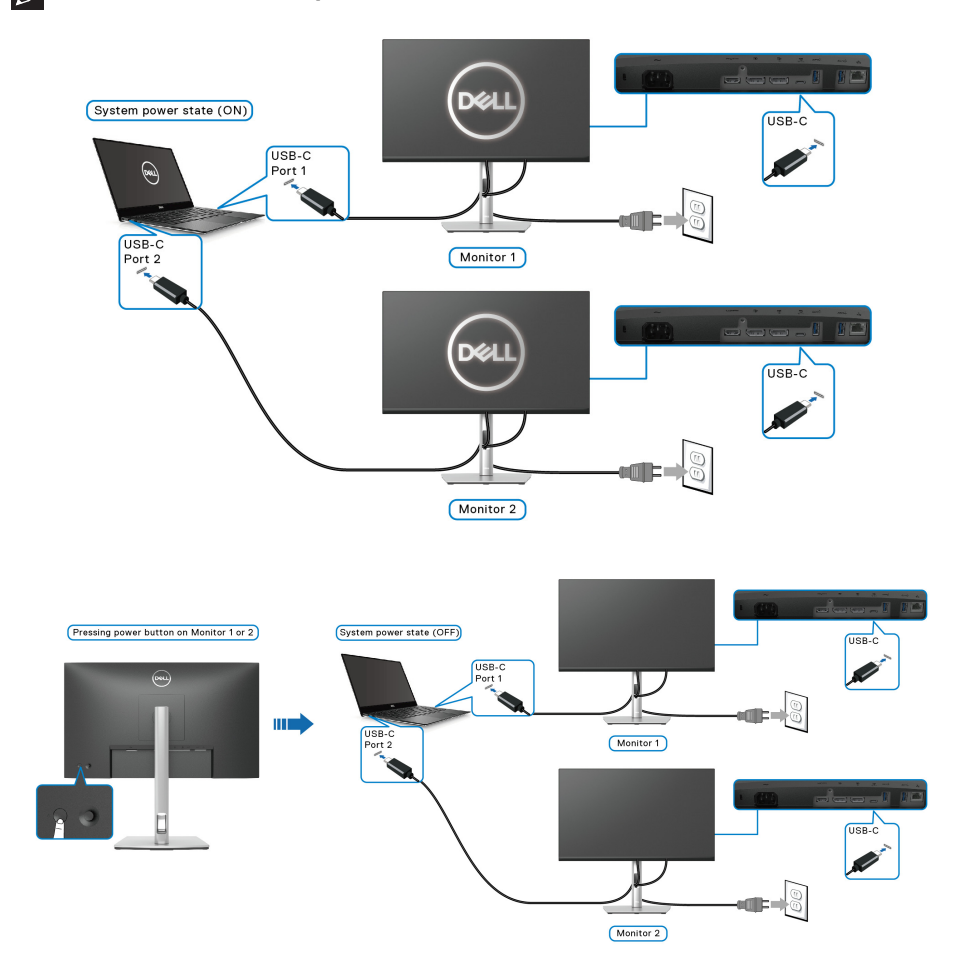

Dell)

USB-C や 65W 充電をオフモード時はオンに設定します。PC と 2 台のモニ ターが初期状態でオフになっているとき、モニター1かモニター 2 の電源ボタ ンを押すと PC、モニター 1、モニター 2 がオンになります。

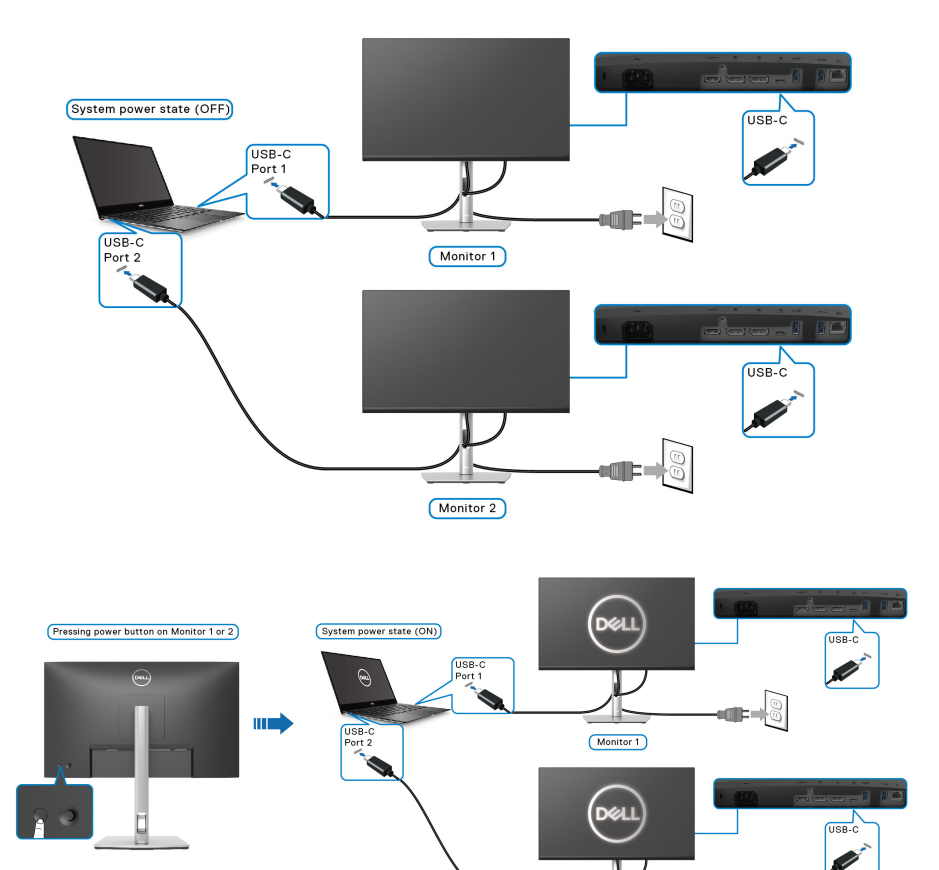

Monitor 2

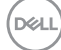

44 | モニターのセットアップ

### ケーブルを調整する

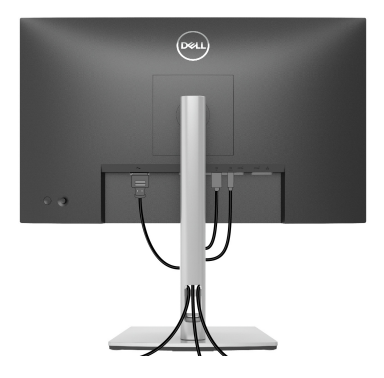

モニターおよびコンピューターに必要なケーブルすべてを取り付けた後、 (ケーブルの取り付けについては、モニターを接続するを参照してください) 上記のとおり、ケーブル管理スロットを使って、すべてのケーブルを適切に 調整します。

モニタースタンドを取り外す

- Mail 注:台を取り外している間に LCD スクリーンに傷が付かないように、モニターは必ずきれいな面に置くようにしてください。
- 注:次の手順は、モニター付属のスタンドを取り外すための説明です。本 製品に付属されていないスタンドを外す場合は、そのスタンドのメーカー の指示に従って設定してください。

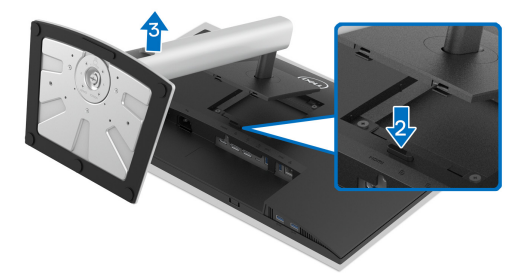

スタンドを取り外すには:

- 1. 柔らかい布またはクッションの上にモニターを置きます。
- 2. スタンドリリースボタンを押し下げます。
- **3.** スタンドを持ち上げ、モニターから離します。

DEL

### VESA 壁取り付け(別売り)

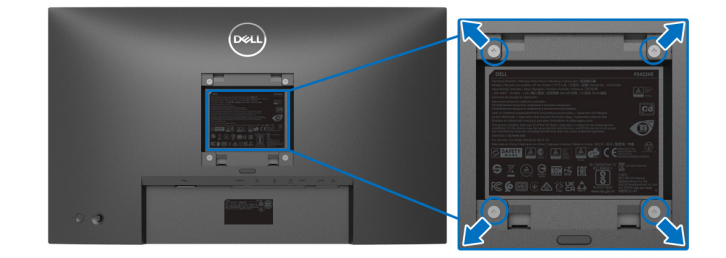

(ネジの寸法: M4 x 10 mm)。

VESA 互換壁取り付けキットに付いている使用説明書を参照してください。

- 1. モニターのパネルを、安定した平らなテーブルの軟らかい布またはクッションの上に置きます。
- 2. スタンドを外します。(モニタースタンドを取り外すを参照してください。)
- **3.** プラス ドライバーを使って、プラスチック カバーを固定している 4 つの ネジを外します。
- 4. 壁取り付けキットのブラケットをモニターに取り付けます。
- 5. モニターを壁に取り付けます。詳細は、壁取り付けキットの説明書をお 読みください。
- ☑ 注: 15.24 kg (P2422HE)/19.68 kg (P2722HE) の最小重量 / 負荷支持強度を持つ UL または CSA または GS 指定の壁取り付けブラケットでのみ使用できます。

# モニターの操作

#### モニターを電源オンにする

電源ボタンを押してモニターをオンにします。

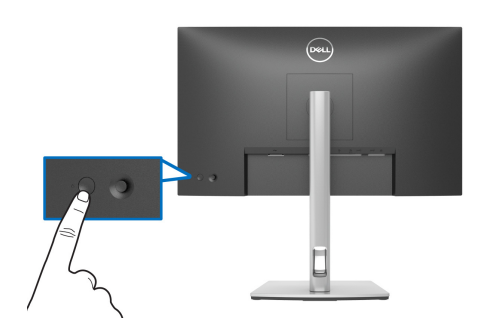

## ジョイスティックの使い方

モニター背面にあるジョイスティック コントロールで OSD (On-Screen Display) を調整します。

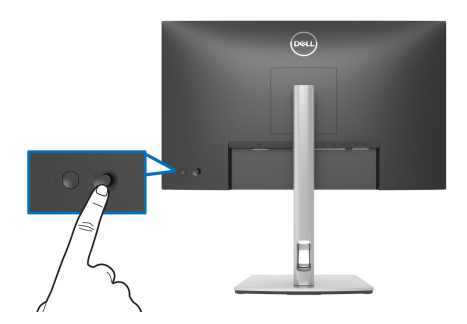

- 1. ジョイスティックを押して メニュー ランチャーを起動します。
- 2. ジョイスティックを上 / 下 / 左 / 右に動かして、オプションを移動しま す。
- 3. ジョイスティックを再度押して、選択内容を確定します。

#### モニターの操作 | 47

| ジョイスティック | 説明                                                                                                    |
|----------|----------------------------------------------------------------------------------------------------|
|          | <ul> <li>画面に OSD が表示されない場合は、ジョイスティックを押して メニュー ランチャー を起動します。メニュー ランチャーにアクセスするを参照してください。</li> </ul>            |
|          | · OSD が表示されたら、ジョイスティックを押すと選択<br>肢が確定されて設定が保存されます。                                                            |
|          | ・2 方向ナビゲーション(左右)です。<br>・右に動かすとサブメニューが表示されます。<br>・ 左に動かすとサブメニューが終了します。                                        |
|          | <ul> <li>2方向ナビゲーション(上下)です。</li> <li>メニュー項目を切り替えます。</li> <li>選択したメニュー項目の値を上げたり(上)、下げたり<br/>(下)します。</li> </ul> |

## オンスクリーンディスプレイ (OSD) メニューの使用

### メニュー ランチャーにアクセスする

ジョイスティックをトグルするか押すと、OSD メインメニューやショート カット機能にアクセスできるようにメニュー ランチャーが表示されます。 機能を選択するには、ジョイスティックを動かします。

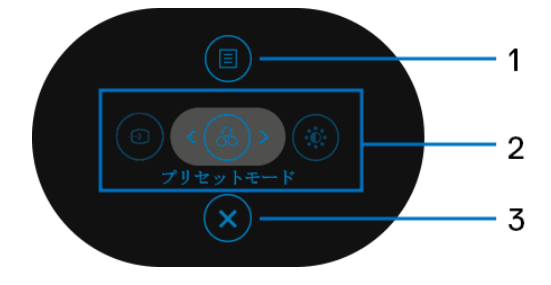

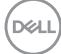

次の表は、メニュー ランチャー機能についてまとめたものです:

| ラベル | アイコン                                                                                                    | 説明                                                                                                    |
|-----|----------------------------------------------------------------------------------------------------|----------------------------------------------------------------------------------------------------|
| 1   | ( <b>1</b> )<br>×=ュー                                                                                                    | オンスクリーン ディスプレイ (OSD) メインメ<br>ニューが開きます。メニューシステムにアクセス<br>するを参照してください。                                                                                                    |
| 2   | <ul> <li>・     <li>・     <li>・     <li>・     <li>・     <li>・     <li>・     <li>・     <li>・     <li>・     <li>株能     </li> </li></li></li></li></li></li></li></li></li></li></ul> | <ul> <li>ジョイスティックを左右に動かすと、ショート<br/>カット機能が切り替わり、選択した項目がハイラ<br/>イトされ中央の位置に表示されます。ジョイス<br/>ティックを押してサブメニューを開きます。設定<br/>を変更した後は、別な機能を実行したり、終了し<br/>たりする前にジョイスティックを押して変更内容<br/>を保存してください。</li> <li>入力信号:モニターに接続されているビデオ信<br/>号一覧から入力信号を選択します。</li> <li>プリセットモード:プリセットモードの一覧か<br/>らカラーモードを選択できます。</li> <li>輝度/コントラスト:輝度およびコントラスト<br/>の調整スライダーが表示されます。</li> <li>注:好きなショートカットキーを設定できます。</li> <li>詳細は、カスタマイズを参照してください。</li> </ul> |
| 3   | 終了                                                                                                    | メニュー ランチャーを終了します。                                                                                                    |

ナビゲーションキーを使う

OSD メインメニューが有効に設定された状態で、OSD の下にナビゲーション キーが表示された後でジョイスティックを動かして設定を行います。

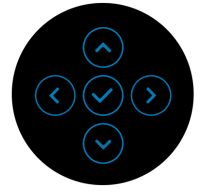

設定を変更した後は、別なメニューを表示したり、OSDメニューを終了した りする前にジョイスティックを押して変更内容を保存してください。

- 注:現在のメニュー項目を終了し、前のメニューに戻ります。終了するまでジョイスティックを左に動かします。
- メニューシステムにアクセスする
- 注:設定を変更した後は、別なメニューを表示したり、OSDメニューを 終了したりする前にジョイスティックを押して変更内容を保存してください。
  - アイ メニューとサブ

説明

コン メニュー

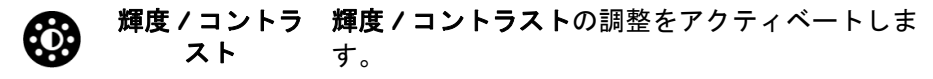

| 8   | 2X Monitor |     |
|-----|------------|-----|
| (i) | 輝度/コントラスト  | 0   |
| Ð   |            | Ĭ   |
| ß   |            |     |
| Ţ   |            |     |
| ₿   |            |     |
| ☆   |            |     |
| E   |            |     |
|     |            |     |
|     |            | く将丁 |

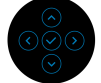

| 輝度     | バックライトの輝度を調整します。<br>輝度を上げるには ジョイスティックを上に動か<br>します。または、輝度を下げるには ジョイス                       |
|--------|-------------------------------------------------------------------------------------------|
|        | ティックを下に動かします(最小 0/ 最大 100)。                                                               |
| コントラスト | まず <b>輝度</b> を調整し、それでも調整が必要な場合の<br>み <b>コントラスト</b> を調整します。                                |
|        | コントラストを上げるには ジョイスティックを<br>上に動かします。または、コントラストを下げる<br>には ジョイスティックを下に動かします(最小<br>0/ 最大 100)。 |
|        | <b>コントラスト</b> 機能は、モニターの画面の暗い部分<br>と明るい部分の違いの程度を調整します。                                     |

50 | モニターの操作

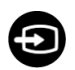

入力信号

モニターに接続されている別のビデオ信号を選択 します。

| 8   | 2X Monitor |  |     |
|-----|------------|--|-----|
| ÷¢: | 輝度/コントラスト  |  |     |
|     |            |  |     |
|     |            |  |     |
| Ţ   |            |  |     |
|     |            |  |     |
|     |            |  |     |
| H   |            |  |     |
|     |            |  |     |
|     |            |  | 《終了 |
|     |            |  |     |

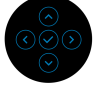

| USB-C   65W | USB Type-C コネクターを使用しているときには、                 |
|-------------|----------------------------------------------|
|             | USB-C 눶 65W 入力を選択します。ジョイス                    |
|             | ティックを押して、選択内容を確定します。                         |
| DP          | DisplayPort (DP) コネクターを使用しているとき、             |
|             | DP 入力を選択します。ジョイスティックを押し                      |
|             | て、選択内容を確定します。                                |
| HDMI        | HDMI コネクターを使用しているとき、HDMI 入                   |
|             | カを選択します。ジョイスティックを押して、選<br>択内容を確定します。         |
| 自動選択        | 使用可能な入力信号をスキャンできます。デフォ<br>ルト値は <b>オン</b> です。 |

(D&LL

| USB-C         | USB-C <b>の自動選択を設定できます</b> :                                                                                                    |
|---------------|----------------------------------------------------------------------------------------------------|
| の自動選択         | <ul> <li>複数入力を求めるプロンプト:切り換えるかどうかを選択するために、常に「USB-Cビデオ入力への切り替え」メッセージが表示されます。</li> <li>はい: USB Type-C ケーブルを接続した場合は、常に USB-C ビデオ入力に切り替えます(確認メッセージなし)。</li> </ul> |
|               | <ul> <li>いいえ: USB Type-C ケーブルを接続した場合</li> <li>は、USB-C ビデオ入力に切り替えません。</li> </ul>                                                                              |
|               | ジョイスティックを押して、選択内容を確定しま<br>す。                                                                                                    |
|               | <b>注</b> :このオプションは、 <b>自動選択</b> がオンの場合に<br>のみ使用できます。                                                                                                    |
| 入力の名前を<br>変更  | 選択した入力信号のプリセットの入力名を指定で<br>きます。プリセットの選択肢は、PC、PC 1、                                                                                                    |
|               | PC 2、Laptop、Laptop 1、Laptop 2 です。デ                                                                                                    |
|               |                                                                                                    |
|               | 注: USB-C 人力の名前を変更する場合、相定され<br>たオプション(例: PC1                                                                                                    |
|               | <b>注</b> :警告メッセージおよび <b>ディスプレー情報</b> に表示される入力名には適用されません。                                                                                                    |
| 入力信号のリ<br>セット | モニターの入力設定を工場出荷時の設定にリセットします。                                                                                                    |

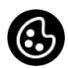

#### 色設定モードを調整します。

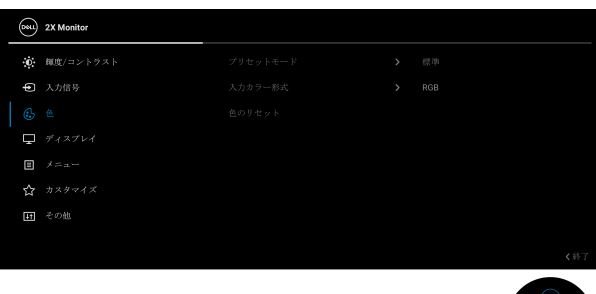

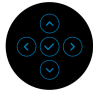

プリセット モード

色

プリセット カラー モードのリストから選択でき ます。ジョイスティックを押して、選択内容を確 定します。

| <b>651</b> | 2X Monitor |  |           |  |
|------------|------------|--|-----------|--|
| 0          | 輝度/コントラスト  |  |           |  |
| ¢          |            |  |           |  |
|            |            |  |           |  |
| Ţ          |            |  | 暖色        |  |
| ≡          |            |  | <b>集色</b> |  |
|            |            |  |           |  |
| 53         |            |  |           |  |
|            |            |  |           |  |
|            |            |  |           |  |

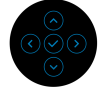

- 標準:モニターのデフォルトの色設定をロード します。これは、デフォルトのプリセットモー ドです。
- ムービー:ムービーに適した色設定をロードします。
- ゲーム:ほとんどのゲームアプリケーション
   に適した色設定をロードします。
- ・暖色:低い色温度で色を再現します。画面は
   赤/黄の色合いで暖かく見えます。

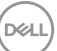

### モニターの操作 | 53

> ユーザーカラー:色設定を手動で調整します。
>  ジョイスティックを動かして R、G、B 値を調 整し、独自のプリセット色モードを作成しま す。

**入力カラー形式** ビデオ入力モードを次のように設定できます:

- RGB:モニターが RGB 出力に対応するコン ピューターやメディアプレーヤーに接続されて いる場合は、このオプションを選択します。
- YCbCr:メディアプレーヤーが YCbCr 出力し かサポートしていない場合は、このオプション を選択してください。

ジョイスティックを押して、選択内容を確定しま す。

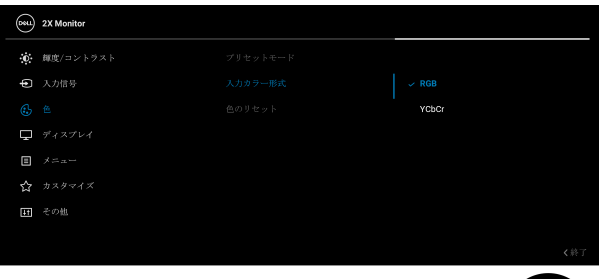

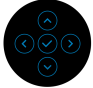

 日相
 ビデオ画像の色が緑または紫にシフトします。色
 相は、望ましいフレッシュな色調を調整するため
 に使用されます。ジョイスティックを使って、色
 相レベルを0から100の範囲で調整します。

 **注:色相**調整は、ムービーまたはゲームプリセッ
 トモードでのみ使用できます。

| 彩度     | 画像の彩度を調<br>使って、彩度レ-<br>ます。  | 整します。ジ<br>ベルを O から        | ョイス<br>100 の  | ティッ?<br>範囲で詞 | 7を<br>調整し |
|--------|-----------------------------|---------------------------|---------------|--------------|-----------|
|        | <b>注:彩度</b> 調整は、<br>トモードでのみ | 、 <b>ムービー</b> ま<br>使用できます | たは <b>ゲ</b> 。 | ームプ          | ノセッ       |
| 色のリセット | モニターの色設;<br>します。            | 定を工場出荷                    | 時の設           | 定にリイ         | セット       |
| ディスプレイ | <b>ディスプレイ</b> メ<br>す。       | ニューを使っ                    | て画像           | を調整し         | しま        |
|        | 2X Monitor                  |                           |               |              |           |
|        | () 御度/コントラスト                | アスペクト比                    |               |              |           |
|        | • 入力信号                      |                           |               |              |           |
|        | <b>€</b> ≝                  |                           |               |              |           |
|        | ディスプレイ                      |                           |               |              |           |
|        | ∃ ×===                      |                           |               |              |           |
|        | カスタマイズ                      |                           |               |              |           |
|        | 10 その他                      |                           |               |              |           |
|        |                             |                           |               |              |           |
|        |                             |                           |               |              |           |

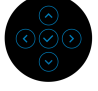

| アスペクト比 | 画像の比率は 16:9、4:3、5:4 に設定できます。                                                                                                    |
|--------|----------------------------------------------------------------------------------------------------|
| シャープネス | この機能を使って、画像をよりシャープにまたは<br>ソフトにします。                                                                                                    |
|        | ジョイスティックを使って、シャープネスレベル<br>を 0 から 100 の範囲で調整します。                                                                                                    |
| 応答時間   | <b>応答時間を通常</b> または <b>高速</b> に設定できます。                                                                                                    |
| MST    | DisplayPort マルチストリーム トランスポートデ<br>フォルト設定はオフです。MST (DP 出力)を有<br>効にするには、オンを選択します。<br>注: DisplayPort/USB Type-C ケーブルと DP ダウ<br>ンストリームケーブルが接続されていると、OSD<br>は自動的に MST をオンにします。この動作は、 |
|        | <b>エ場リセット</b> または <b>画面のリセット</b> を選択した後<br>に1回だけ行われます。                                                                                                    |

(Dell

**画面のリセット** すべてのディスプレイ設定を工場出荷時のプリ セット値にリセットします。

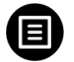

**メニュー** このオプションを選択して、OSD の言語、メ ニューが画面に表示されている時間など、OSD の 設定を調整します。

| 8  | 2X Monitor |  |         |
|----|------------|--|---------|
| ÷0 | 輝度/コントラスト  |  | 日本語     |
| ¢  |            |  | を選択します。 |
| 6  |            |  | 20      |
| Ţ  |            |  | 20 s    |
|    |            |  | オフ      |
| ☆  |            |  |         |
| E  |            |  |         |
|    |            |  |         |
|    |            |  | 《蔣了     |

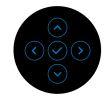

| 言語   | OSD ディスプレイを 8 つの言語(英語、スペイン<br>語、フランス語、ドイツ語、ブラジルポルトガル<br>語、ロシア語、簡体字中国語、日本語)の 1 つに<br>設定する言語オプション。 |
|------|--------------------------------------------------------------------------------------------------|
| 回転   | ジョイスティックを押すと OSD とスクリーンが<br>0/90/180/270 度回転します。                                                 |
|      | ディスプレイの回転によってメニューを調整でき<br>ます。                                                                    |
| 透明度  | このオプションを選択し、ジョイスティックを動<br>かしてメニュー透明化を変更します(最小 0 / 最<br>大 100)。                                   |
| タイマー | ボタンを最後に押してから OSD が有効になって<br>いる時間の長さを設定します。<br>ジョイスティック使ってスライダーを 5 ~ 60 秒<br>まで、1 秒刻みで調整します。      |

56 | モニターの操作

ロック

モニターの制御ボタンをロックすると、他の人は 制御できなくなります。また、複数のモニターを 横に並べたとき、誤って操作してしまうのを防止 することもできます。

| <b>2</b> | 2X Monitor |              |  |
|----------|------------|--------------|--|
| ÷Ö:      | 輝度/コントラスト  |              |  |
| Þ        |            |              |  |
| \$       |            |              |  |
| Ţ        |            |              |  |
|          |            |              |  |
| ☆        |            | 電源ボタン        |  |
| Ħ        |            | メニュー + 電源ボタン |  |
|          |            |              |  |
|          |            |              |  |

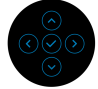

- メニューボタン: すべてのジョイスティック機能はロックされ、ユーザーはアクセスできなくなります。
- 電源ボタン:電源ボタンだけがロックされ、 ユーザーはアクセスできなくなります。
- ・メニュー+電源ボタン:ジョイスティックと 電源ボタンの両方がロックされ、ユーザーはア クセスできなくなります。

デフォルト設定は**オフ**です。

代替ロック方式:ジョイスティックを上/下/ 左/右に4秒間動かしたままにすると、ポップ アップメニューからロックオプションを設定でき ます。その後で、ジョイスティックを押して構成 内容を確定します。

注:ボタンをロック解除するには、ジョイス ティックを上/下/左/右に4秒間動かしたまま にして、ジョイスティックを押して変更内容を確 定します。その後、ポップアップメニューは閉じ ます。

**メニューのリ** すべての OSD 設定を工場出荷時のプリセット値 **セット** にリセットします。

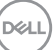

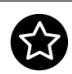

# カスタマイズ

| 68 | 2X Monitor |  |  |
|----|------------|--|--|
| ÷  | 「輝度/コントラスト |  |  |
| ¢  | 1 入力信号     |  |  |
| E  |            |  |  |
| L. | ディスプレイ     |  |  |
| Ξ  |            |  |  |
| 1  |            |  |  |
| E  | その他        |  |  |
|    |            |  |  |
|    |            |  |  |

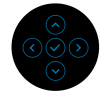

| ショートカット<br>キー2       から機能を選択し、ショートカットキーとして設<br>定することができます。         ショートカット<br>キー3       第電のために、電源 LED インジケーターのオン/<br>オフを設定できます。         LED 電源ボタン       節電のために、電源 LED インジケーターのオン/<br>オフを設定できます。         USB-C や 65W<br>充電       デフォルト設定は、オフモード時はオフです。<br>オフモード時はオンを選択すると、本製品は電源<br>が切れているときにも、USB Type-C ケーブルを<br>使用してノートブックやモバイルデバイスを充電<br>することができます。         その他の USB<br>充電       モニターがスタンバイモードのときに、USB<br>Type-A (ダウンストリームポート) 充電機能を有<br>効 / 無効にすることができます。         カスタマイズの<br>リセット       カスタマイズメニューですべての設定を初期値に<br>戻します。 | ショートカット<br>キー1  | ブリセットモード、輝度 / コントラスト、入力信<br>号、アスペクト比、回転、ディスプレー情報の中                                                                     |
|----------------------------------------------------------------------------------------------------|-----------------|----------------------------------------------------------------------------------------------------|
| ショートカット<br>キー3         LED 電源ボタン       節電のために、電源 LED インジケーターのオン /<br>オフを設定できます。         USB-C や 65W<br>充電       デフォルト設定は、オフモード時はオフです。<br>オフモード時はオンを選択すると、本製品は電源<br>が切れているときにも、USB Type-C ケーブルを<br>使用してノートブックやモバイルデバイスを充電<br>することができます。         その他の USB<br>充電       モニターがスタンバイモードのときに、USB<br>Type-A (ダウンストリームポート)充電機能を有<br>効 / 無効にすることができます。         カスタマイズ       カスタマイズメニューですべての設定を初期値に<br>戻します。                                                                                                    | ショートカット<br>キー2  | から機能を選択し、ショートカットキーとして設<br>定することができます。                                                                                  |
| LED 電源ボタン       節電のために、電源 LED インジケーターのオン / オフを設定できます。         USB-C や 65W       デフォルト設定は、オフモード時はオフです。<br>オフモード時はオンを選択すると、本製品は電源<br>が切れているときにも、USB Type-C ケーブルを<br>使用してノートブックやモバイルデバイスを充電<br>することができます。         その他の USB       モニターがスタンバイモードのときに、USB<br>Type-A (ダウンストリームポート)充電機能を有<br>効 / 無効にすることができます。         カスタマイズの<br>リセット       カスタマイズメニューですべての設定を初期値に<br>戻します。                                                                                                    | ショートカット<br>キー 3 |                                                                                                    |
| USB-C や 65W<br>充電         デフォルト設定は、オフモード時はオフです。<br>オフモード時はオンを選択すると、本製品は電源<br>が切れているときにも、USB Type-C ケーブルを<br>使用してノートブックやモバイルデバイスを充電<br>することができます。           その他の USB<br>充電         モニターがスタンバイモードのときに、USB<br>Type-A (ダウンストリームポート)充電機能を有<br>効 / 無効にすることができます。           カスタマイズの<br>リセット         カスタマイズメニューですべての設定を初期値に<br>戻します。                                                                                                    | LED 電源ボタン       | 節電のために、電源 LED インジケーターのオン /<br>オフを設定できます。                                                                               |
| その他の USB<br>充電       モニターがスタンバイモードのときに、USB         方電       Type-A (ダウンストリームポート)充電機能を有効/無効にすることができます。         カスタマイズの<br>リセット       カスタマイズメニューですべての設定を初期値に<br>戻します。                                                                                                    | USB-C           | デフォルト設定は、オフモード時はオフです。<br>オフモード時はオンを選択すると、本製品は電源<br>が切れているときにも、USB Type-C ケーブルを<br>使用してノートブックやモバイルデバイスを充電<br>することができます。 |
| <b>カスタマイズの カスタマイズ</b> メニューですべての設定を初期値に<br>リセット 戻します。                                                                                                    | その他の USB<br>充電  | モニターがスタンバイモードのときに、USB<br>Type-A(ダウンストリームポート)充電機能を有<br>効 / 無効にすることができます。                                                |
|                                                                                                    | カスタマイズの<br>リセット | <b>カスタマイズ</b> メニューですべての設定を初期値に<br>戻します。                                                                                |

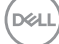

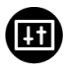

その他

### **DDC/CI、LCD コンディショニング**など、OSD 設 定を調整する場合はこのメニューを選択します。

| 851 | 2X Monitor |  |       |
|-----|------------|--|-------|
| ÷Ö: | 輝度/コントラスト  |  |       |
| ¢   |            |  |       |
| 6   |            |  |       |
| Ţ   |            |  |       |
| ₿   |            |  |       |
| ☆   |            |  |       |
| ΕT  |            |  |       |
|     |            |  |       |
|     |            |  | C45 1 |
|     |            |  |       |

**ディスプレー情** モニターの現在の設定が表示されます。 報

| DDC/CI | DDC/CI (ディ.<br>ンドインター:<br>フトウェアから<br>能です。オフを<br>ります。<br>ユーザー体験を<br>フォーマンスを<br>にします。 | スプレイ データ<br>フェイス)は、コ<br>っモニター設定を<br>選択すると、こ<br>最大限に高め、<br>会適にする場合 | チャンネル / コマ<br>ンピューターのソ<br>調整するための機<br>の機能が無効にな<br>モニターのパ<br>、この機能を有効 |
|--------|-------------------------------------------------------------------------------------|-------------------------------------------------------------------|----------------------------------------------------------------------|
|        |                                                                                     |                                                                   |                                                                      |
|        | 輝度/コントラスト                                                                           |                                                                   |                                                                      |
|        | ● 入力信号                                                                              |                                                                   |                                                                      |
|        | € <u></u> ≞                                                                         |                                                                   |                                                                      |
|        | 🖵 ディスプレイ                                                                            |                                                                   |                                                                      |
|        | ∃ メニュー                                                                              |                                                                   |                                                                      |
|        | ☆ カスタマイズ                                                                            |                                                                   |                                                                      |
|        | 田 その他                                                                               |                                                                   |                                                                      |
|        |                                                                                     |                                                                   |                                                                      |

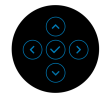

LCD コンディ ショニング 画像保持の微細な問題を軽減します。画像保持の 程度によっては、プログラムが実行されるまでに 少し時間がかかることがあります。オンを選択す ることで、この機能を有効にできます。

| ( | ** | 2X Monitor |   |     |
|---|----|------------|---|-----|
|   | 0  | 輝度/コントラスト  |   |     |
|   | Ð  |            |   |     |
|   | 6  |            |   |     |
|   | Ţ  |            |   |     |
|   | 8  |            |   |     |
|   | ☆  |            |   |     |
|   |    |            |   |     |
|   |    |            |   | ∢終了 |
|   |    |            | _ |     |

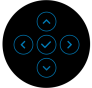

| ファームウェア | モニターのファームウェアバージョンを表示しま<br>す。                                                                      |
|---------|---------------------------------------------------------------------------------------------------|
| サービスタグ  | モニターのサービスタグを表示します。このタグ<br>は、Dellのホームページ等で電話サポートを依頼<br>したり、保証状況を確認したり、ドライバをアッ<br>プデートしたりするときに必要です。 |
| 他をリセット  | <b>その他</b> メニューですべての設定を初期値に戻しま<br>す。                                                              |

**工場リセット** すべてのプリセット値を初期値に戻してくださ い。ENERGY STAR<sup>®</sup> テストの設定もあります。

| <b>651</b> | 2X Monitor |          |            |        |
|------------|------------|----------|------------|--------|
| ÷Ö:        | 輝度/コントラスト  | ディスプレー情報 |            |        |
| Þ          |            | DDC/CI   |            |        |
| ٩          |            |          |            |        |
| Ţ          |            |          |            |        |
| 8          |            |          |            |        |
| ☆          |            |          |            |        |
|            |            |          |            |        |
|            |            |          |            |        |
|            |            |          |            | . WC 3 |
|            |            |          | $\bigcirc$ |        |

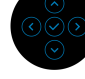

#### OSD 警告メッセージ

モニターが特定の解像度モードをサポートしていないとき、次のメッセージ が表示されます:

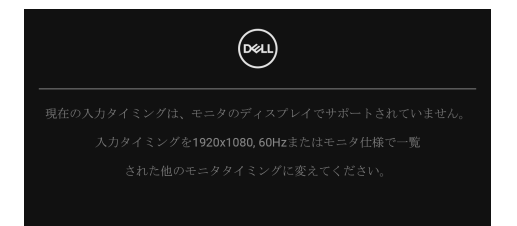

これは、モニターがコンピューターから受信している信号と同期できないこ とを意味します。このモニターが使用できる水平および垂直周波数幅につい ては、モニター仕様を参照してください。推奨モードは **1920 × 1080** です。

DDC/CI機能が無効になる前に、次のメッセージが表示されます:

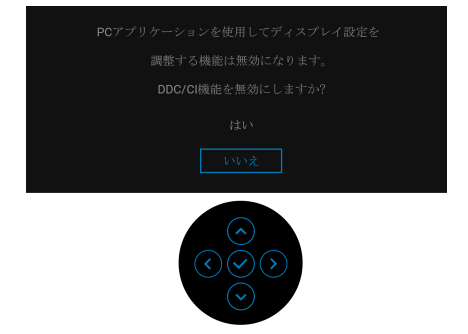

初めて**輝度レベルをデフォルト値以上に調整するとき、次のメッセージが表** 示されます:

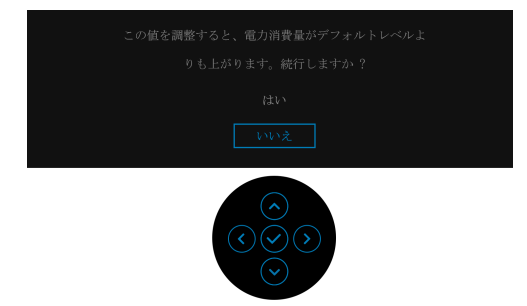

注:はいを選択すると、次回輝度設定を変更しようとしてもこのメッセージは表示されません。

DEL

初めて USB-C や 65W 充電、その他の USB 充電などの省エネ機能のデフォル ト値を変更すると、次のメッセージが表示されます:

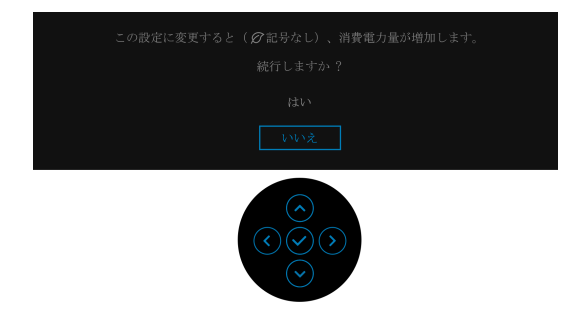

注:上記のいずれかの機能ではいを選択すると、次回これらの機能の設定 を変更しようとしてもこのメッセージは表示されません。初期値にリセットすると、メッセージが再度表示されます。

モニターがスタンバイモードに入ると、次のメッセージが表示されます:

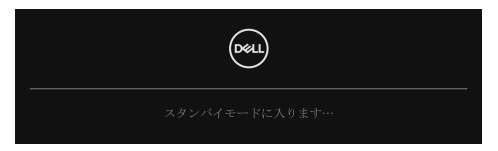

コンピューターを有効にして、モニターを立ち上げ、OSD にアクセスします。 OSD は、通常の動作モードでのみ機能します。スタンバイモードでジョイス ティックを押すと、選択した入力によって次のメッセージが表示されます:

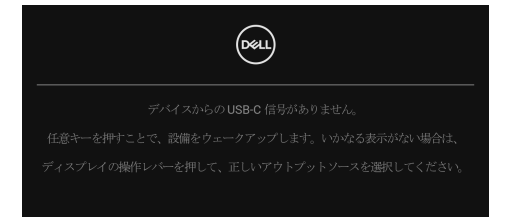

コンピューターがアクティブになり、モニターで OSD にアクセスできるよう になります。

🜠 注:接続した入力信号によっては、メッセージが異なる場合があります。

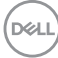

62 | モニターの操作

USB Type-C、DisplayPort または HDMI 入力が選択されているが相当するケーブルが接続されていない場合、以下のようなメッセージが表示されます:

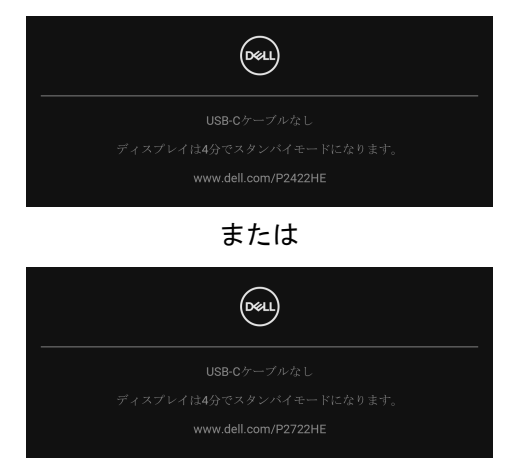

∠ 注:接続した入力信号によっては、メッセージが異なる場合があります。 モニターが DP/HDMI入力に設定されており、USB Type-C ケーブルで DP 代 替モードに対応するノートブックに接続されている場合は、USB-C の自動選 択が有効になっていると、次のメッセージが表示されます。

| USB | C ビデオ入力への切り替え?<br>はい<br>いいえ |
|-----|-----------------------------|
|     |                             |

ロック機能が有効になる前に、次のメッセージが表示されます:

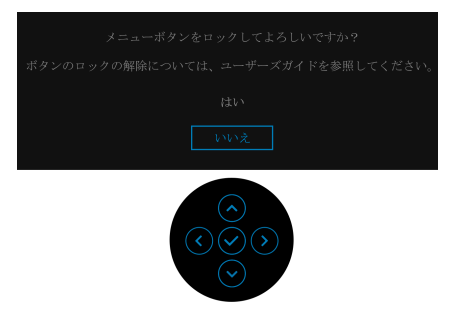

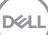

注:接続した設定によっては、メッセージが多少異なる場合があります。 工場リセットを選択すると、次のメッセージが表示されます:

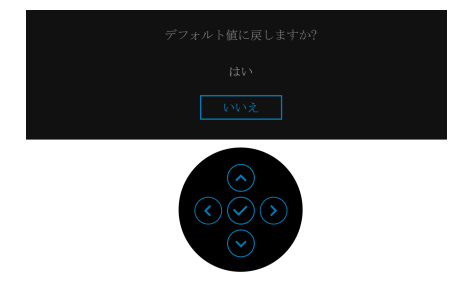

はいを選択すると、次のメッセージが表示されます。

| (SEL) 2X Monitor                                        |
|---------------------------------------------------------|
|                                                         |
|                                                         |
|                                                         |
|                                                         |
|                                                         |
|                                                         |
|                                                         |
|                                                         |
|                                                         |
|                                                         |
| $\bigcirc \bigcirc \bigcirc \bigcirc \bigcirc \bigcirc$ |

詳細は、問題を解決するを参照してください。

DELL

64 | モニターの操作

### 最大解像度を設定する

モニターの最大解像度を設定するには:

Windows<sup>®</sup> 7, Windows<sup>®</sup> 8, Windows<sup>®</sup> 8.1:

- **1.** Windows<sup>®</sup> 8 および Windows<sup>®</sup> 8.1 専用です。デスクトップ タイルを選択 して、元々のデスクトップに切り替えます。
- 2. デスクトップで右クリックして、画面の解像度をクリックします。
- **3. 画面の解像度**のドロップダウン リストをクリックし、**1920 × 1080** を選 択します。
- 4. OK をクリックします。

Windows<sup>®</sup> 10 :

- デスクトップ上を右クリックし、ディスプレイの設定をクリックします。
   ディスプレイの詳細設定をクリックします。
- **3. 解像度**のドロップダウン リストをクリックし、**1920 × 1080** を選択します。
- 4. 適用をクリックします。

オプションとして 1920 × 1080 がない場合は、グラフィック ドライバを更新す る必要があります。コンピューターによっては、以下の手順のいずれかを完 了してください:

Dell デスクトップまたはポータブル コンピューターをご使用の場合:

 http://www.dell.com/support に移動し、サービス タグを入力したら、 グラフィックス カードの最新ドライバをダウンロードしてください。

Dell 以外のコンピューター(ポータブルまたはデスクトップ)をお使いの場合:

- コンピューターのサポート サイトにアクセスして、最新のグラフィック スドライバをダウンロードします。
- ・ グラフィックス カード ウェブサイトに進み、最新のグラフィックス ド ライバをダウンロードします。

DEL

#### 傾き、旋回、垂直に伸ばす

注:次の手順は、モニター付属のスタンドを接続するための説明です。本 製品に付属されていないスタンドを取り付ける場合は、そのスタンドの メーカーの指示に従って設定してください。

傾き、旋回

モニターにスタンドを取り付けると、モニターを最も快適な角度に傾斜させたり、向きを変えたりすることができます。

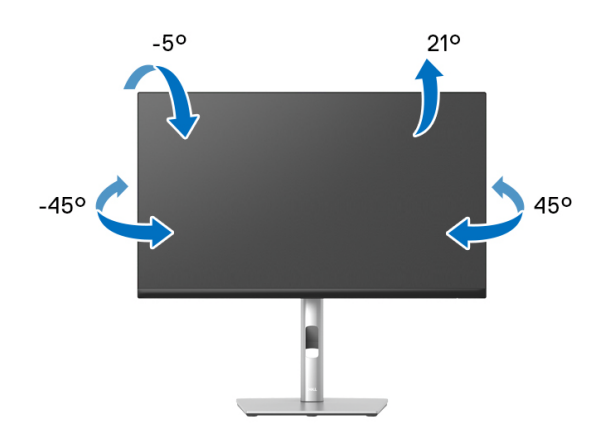

🜠 注:出荷時には、スタンドは設置されていません。

垂直に伸ばす

M 注:スタンドは、垂直に最大 150 mm 伸ばせます。下の図で、伸ばし方を 示します。

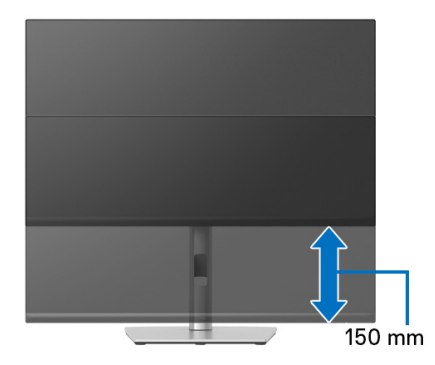

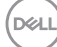

## モニターの回転

モニターを回転させる前に、モニターが垂直に拡張している(<u>垂直に伸ばす</u>) か、またはモニターの底部エッジの傾きを避けるために傾けてあるかいずれ かになっています。

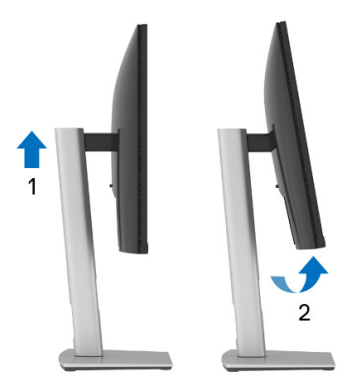

右回転

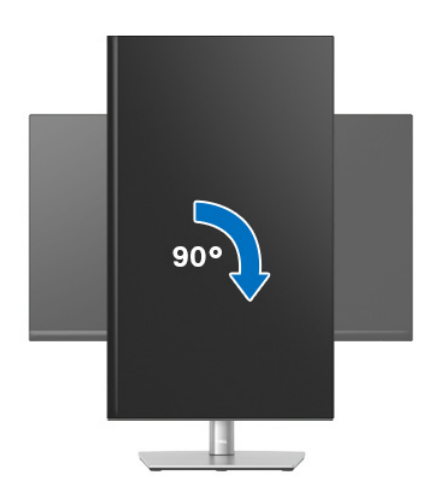

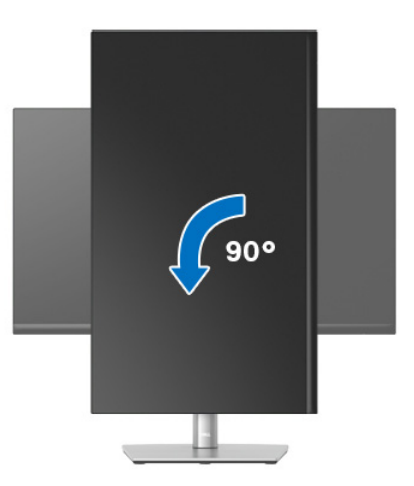

- 注: Dell コンピューターでディスプレイ回転機能(横対縦表示)を使用するには、このモニターに含まれていない最新のグラフィックスドライバが必要です。最新のグラフィックスドライバをダウンロードして更新するには、www.dell.com/supportに移動し、ビデオドライバのダウンロードセクションを参照してください。
- 注:縦表示モードに入っているとき、グラフィックを大量に使用する アプリケーション(3D ゲームなど)でパフォーマンスが落ちることがあ ります。

DELL

68 | モニターの操作

#### システムのディスプレイ回転設定の調整

モニターを回転させた後、以下の手順でシステムのディスプレイの回転設定 を調整する必要があります。

- 注: Dell コンピューター以外でモニターを使用している場合、グラフィッ プスドライバのウェブサイトまたはお使いのコンピューターの製造元ウェ ブサイトに進み、オペレーティングシステムの回転についての情報を確認 します。
- ディスプレイの回転設定を調整するには:
  - 1. デスクトップ上を右クリックした後、プロパティをクリックします。
  - 2. 設定タブを選択し、詳細設定をクリックします。
  - 3. ATI グラフィックスカードを使っている場合は、回転タブを選択して、 お気に入りの回転を設定します。
  - nVidia グラフィックスカードを使っている場合は、nVidia タブをクリックして、左カラムで NVRotate を選択し、次にお気に入りの回転を選択します。
  - 5. Intel<sup>®</sup> グラフィックスカードを使っている場合は、Intel グラフィックス タブを選択して、**グラフィックスプロパティ**をクリックし、回転タブを 選択し、次にお気に入りの回転を設定します。
- 注:回転オプションがない場合、または正常に作動しない場合は、 www.dell.com/support で、グラフィックスカード用の最新ドライバをダ ウンロードしてください。

DEL

# 問題を解決する

自己テスト

お使いのモニターには、自己テスト機能が装備され、適切に機能しているか どうかを確認できます。モニターとコンピューターが適切に接続されていて、 モニター スクリーンが暗い場合は、次の手順でモニター自己テストを実行し てください:

- 1. コンピューターとモニター両方の電源をオフにする。
- **2.** コンピューターからビデオ ケーブルを外す。
- 3. モニターの電源をオンにする。

モニターが映像信号を認識せず、正しく映らない場合は、次のメッセージが 表示されます:

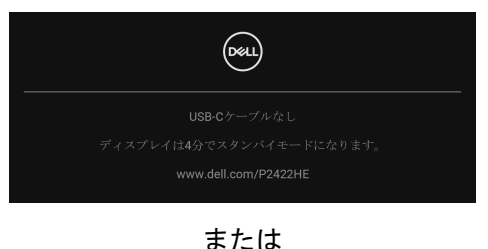

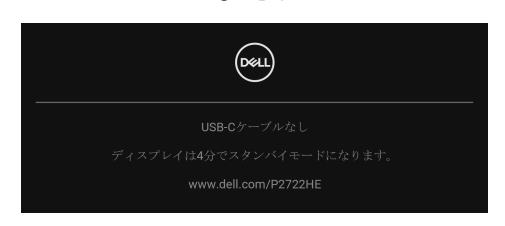

- - - **4.** ビデオ ケーブルが外されているか、または破損している場合、通常シス テムの運転中、このボックスが表示されます。
  - 5. モニターの電源をオフにして、ビデオ ケーブルを再接続し、次にコン ピューターとモニター両方の電源をオンにします。

70 | 問題を解決する

前の手順を行った後もモニター スクリーンに何も表示されない場合、モニ ターが適切に機能していないため、ビデオ コントローラーおよびコンピュー ターをチェックしてください。

#### 内蔵診断

モニターには内蔵の診断ツールが付属しており、発生している画面の異常が モニターに固有の問題か、またはコンピューターやビデオ カードに固有の問 題かを判断します。

内蔵診断を実行するには、以下の手順に従います:

- 1. 画面がきれいであること(または、画面の表面に塵粒がないこと)を確認します。
- ポップアップメニューが表示されるまでジョイスティックを上/下/ 左/右に約4秒間動かし続けます。

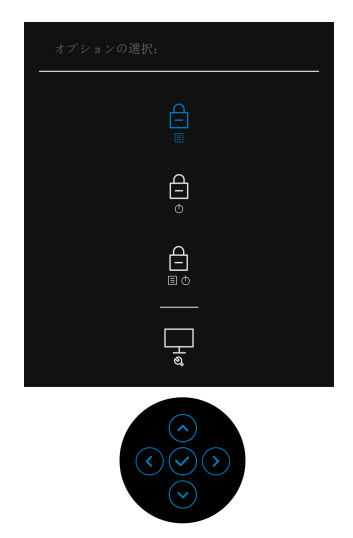

 ジョイスティックを動かして診断アイコン ショイスティックを押して確定します。すると、グレイのテストパターンが表示されます。

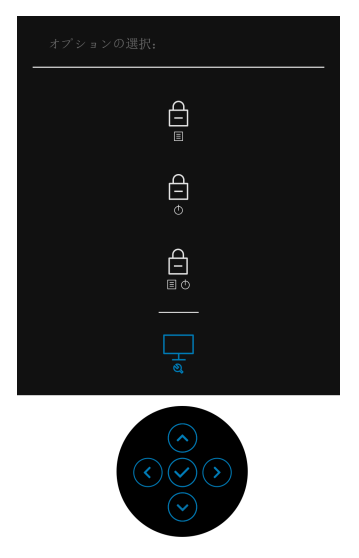

- 4. 画面に異常がないか、慎重に検査します。
- 5. ジョイスティックを押して、テストパターンを変更します。
- 6. ステップ4と5を繰り返して、赤、緑、青、黒、白い色の画面およびテ キスト画面についてもディスプレイを検査します。
- 7. ジョイスティックを押して、診断プログラムを終了します。

72 問題を解決する
### よくある問題

次の表には、発生する可能性のあるモニターのよくある問題と考えられる解 決策に関する一般情報が含まれます:

| 一般的な症状               | 発生した問題                   | 実行可能な解決策                                                                                                    |
|----------------------|--------------------------|----------------------------------------------------------------------------------------------------|
| ビデオなし /<br>電源 LED オフ | 画像が表示され<br>ない            | <ul> <li>・コンピューターにモニターを接続しているビデオケーブルが適切に接続され、しっかり固定されていることを確認します。</li> <li>・他の電気機器を使用して、コンセントが正しく機能していることを確認します。</li> <li>・電源ボタンが完全に押されていることを確認します。</li> <li>・入力信号メニューにより適切な入力信号が選択されていることを確認してく</li> </ul> |
| ビデオなし /              | 画像なし、また                  | ・OSDによって、輝度とコントラスト                                                                                                    |
| 電源 LED オン            | は輝度がない                   | コントロールを増加します。<br>・モニター自己診断テスト機能チェック<br>を実行します。                                                                                                    |
|                      |                          | <ul> <li>ビデオ ケーブル コネクター に曲がっ<br/>たり破損したピンがないか、チェック<br/>します。</li> </ul>                                                                                                    |
|                      |                          | • 内蔵診断を実行します。                                                                                                    |
|                      |                          | <ul> <li>入力信号メニューにより適切な入力信号が選択されていることを確認してください。</li> </ul>                                                                                                    |
| フォーカスが<br>弱い         | 画像が不鮮明か、                 | ・ビデオ拡張ケーブルを外します。                                                                                                    |
|                      | ぼやけているか、<br>または薄れてい<br>え | · モニターを工場出荷時設定にリセット<br>します。                                                                                                    |
|                      | ବ                        | <ul> <li>ビデオ解像度を正しいアスペクト比に<br/>変更します。</li> </ul>                                                                                                    |

DELL

### 問題を解決する | 73

| ビデオが揺れ<br>たり / ずれた<br>りする | 画像が波打った ·<br>り、微妙にぶれ<br>る .     | モニターを工場出荷時設定にリセット<br>します。<br>環境係数をチェックします。<br>モニターの場所を変えて、他の部屋で<br>テストします。                                                                                          |
|---------------------------|---------------------------------|----------------------------------------------------------------------------------------------------|
| ピクセルが抜<br>けている            | LCD スクリーン ・<br>に点が入る .<br>・     | サイクル電源オン - オフ。<br>永久的にオフになっているピクセルが<br>ありますが、これは LCD テクノロジ<br>に固有の欠陥です。<br>Dell 社のモニターの品質とピクセルに<br>関する方針の詳細、詳細については、<br>Dell サポート www.dell.com/<br>pixelguidelines。 |
| ドット落ち                     | LCD スクリーン ·<br>に明るい点が .<br>入る . | サイクル電源オン-オフ。<br>永久的にオフになっているピクセルが<br>ありますが、これはLCDテクノロジ<br>に固有の欠陥です。<br>Dell 社のモニターの品質とピクセルに<br>関する方針の詳細、詳細については、<br>Dell サポート www.dell.com/<br>pixelguidelines。     |
| 輝度の問題                     | 画像が薄すぎる ・<br>か、明るすぎる ・<br>・     | モニターを工場出荷時設定にリセット<br>します。<br>OSD によって、輝度とコントラスト<br>コントロールを調整します。                                                                                                    |
| 幾何歪曲                      | スクリーンが正 ·<br>確にセンタリン<br>グされていない | モニターを工場出荷時設定にリセット<br>します。                                                                                                    |

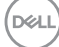

| 水平 / 垂直ラ<br>イン | スクリーンに複 ·<br>数の線が入る                      | モニターを工場出荷時設定にリセット<br>します。                                             |
|----------------|------------------------------------------|-----------------------------------------------------------------------|
|                |                                          | モニター自己テスト機能チェックを行<br>い、これらの線が自己テストモードで<br>も入るかどうかを確認します。              |
|                |                                          | ビデオ ケーブル コネクター に曲がっ<br>たり破損したピンがないか、チェック<br>します。                      |
|                | •                                        | 内蔵診断を実行します。                                                           |
| 同期化の問題         | スクリーンがス ·<br>クランブル状態<br>か、磨り減って .<br>見える | モニターを工場出荷時設定にリセット<br>します。                                             |
|                |                                          | モニター自己テスト機能チェックを行<br>い、スクランブル状態のスクリーンが<br>自己テストモードでも入るかどうかを<br>確認します。 |
|                |                                          | ビデオ ケーブル コネクター に曲がっ<br>たり破損したピンがないか、チェック<br>します。                      |
|                |                                          | セーフモードでコンピューターを再起<br>動します。                                            |
| 安全関連問題         | スモークまたは ·<br>スパークの明ら                     | トラブルシューティング手順を実行し<br>ないでください。                                         |
|                | かな症状・・・                                  | 直ちに Dell にご連絡ください。                                                    |
| 断続的問題          | モニターの誤作 ・<br>動をオンおよび<br>オフ               | コンピューターにモニターを接続して<br>いるビデオケーブルが適切に接続さ<br>れ、しっかり固定されていることを確<br>認します。   |
|                |                                          | モニターを工場出荷時設定にリセット<br>します。                                             |
|                |                                          | モニター自己テスト機能チェックを行<br>い、断続的問題が自己テストモードで<br>も発生するかどうかを確認します。            |

Dell

## 問題を解決する | 75

| 色が欠けてい<br>る                                        | 画像の色が欠け ·<br>ている ·                   | <ul> <li>モニター自己診断テスト機能チェック<br/>を実行します。</li> <li>コンピューターにモニターを接続しているビデオケーブルが適切に接続され、しっかり固定されていることを確認します。</li> <li>ビデオケーブルコネクターに曲がったり破損したピンがないか、チェックします。</li> </ul>                  |
|----------------------------------------------------|--------------------------------------|----------------------------------------------------------------------------------------------------|
| 色違い                                                | 画像の色が正し<br>くない<br>・                  | <ul> <li>色設定 OSD で別のプリセットモード<br/>をお試しください。色設定 OSD の<br/>ユーザーカラーで R/G/B 値を調整し<br/>てください。</li> <li>色設定 OSD で入力カラー形式を RGB<br/>または YCbCr/YPbPr に変更します。</li> <li>内蔵診断を実行します。</li> </ul> |
| 長時間モニ<br>ターに静止画<br>像を表示した<br>ために起こる<br>画像の焼き付<br>き | 表示された静止<br>画像のかすかな<br>影が画面に表示<br>される | スクリーンが無作動状況になってか<br>ら、数分でスクリーンがオフになるよ<br>うに設定します。これらの設定は、<br>Windows 電源オプションまたは Mac<br>省エネルギー設定で調整できます。<br>または、動的に変わるスクリーンセー<br>バーを使用します。                                          |

## 製品特有の問題

| 一般的な症状          | 発生した問題                                           | 実行可能な解決策                                                                                                |
|-----------------|--------------------------------------------------|----------------------------------------------------------------------------------------------------|
| スクリーン画<br>像が小さい | 画像がスクリーン上<br>でセンタリングされ<br>ているが、全表示領<br>域を満たしていない | <ul> <li>         ・ 画面設定 OSD で、アスペクト比設<br/>定を確認します。         ・モニターを工場出荷時設定にリ<br/>セットします。     </li> </ul> |

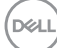

## 76 | 問題を解決する

| ジョイス<br>ティックでモ<br>ニターを調整<br>できない                        | OSD がスクリーン<br>上に表示されない                                                                   | <ul> <li>モニターの電源をオフにして、電源コードを外し、もう一度コードを差して、電源を入れます。</li> <li>OSDメニューがロックされているかどうか確認します。ロックされている場合は、ジョイスティックを上/下/左/右に約4秒間動かし続けるとロック解除できます(詳細は、ロックを参照してください)。</li> </ul>                                                                       |
|---------------------------------------------------------|------------------------------------------------------------------------------------------|----------------------------------------------------------------------------------------------------|
| ユーザコント<br>ロールを押し<br>ても入力信号<br>がない                       | 画像が表示されず、<br>LED が白く点灯                                                                   | <ul> <li>信号ソースをチェックします。マ<br/>ウスを動かすかキーボードのどれ<br/>かのキーを押して、コンピュー<br/>ターが省電力モードに入っていな<br/>いことを確認します。</li> <li>信号ケーブルが正しく差し込まれ<br/>ているかどうかをチェックします。</li> <li>必要に応じて、信号ケーブルを差<br/>し込み直してください。</li> <li>コンピューターまたはビデオプ<br/>レーヤーを再起動します。</li> </ul> |
| ピクチャが画<br>面全体に表示<br>されない                                | ピクチャを画面の高<br>さまたは幅いっぱい<br>に表示できない                                                        | <ul> <li>DVD の異なるビデオ形式により、</li> <li>モニターが全画面で表示できない</li> <li>ことがあります。</li> <li>内蔵診断を実行します。</li> </ul>                                                                                                    |
| HDMI/<br>DisplayPort/<br>USB Type-C<br>ポートから映<br>像が映らない | ポートにハードウェ<br>アキー / ドッキング<br>デバイスを接続して<br>あるとき、ノート<br>ブックからケーブル<br>を外す / 接続すると<br>映像が映らない | <ul> <li>ハードウェアキー / ドッキングデバイスから HDMI/DisplayPort/USB</li> <li>Type-C ケーブルを外し、ドッキング HDMI/DisplayPort/USB Type-C</li> <li>ケーブルをノートブックに接続します。</li> </ul>                                                                                         |
| ネットワーク<br>接続なし                                          | ネットワークが切断<br>される、途切れる                                                                    | <ul> <li>ネットワークに接続している間は<br/>モニターの電源を切らないでくだ<br/>さい。</li> </ul>                                                                                                    |

DELL

| LAN ポートが<br>機能しません | OS 設定またはケー<br>ブル接続の問題 | <ul> <li>最新の BIOS およびドライバがコ<br/>ンピューターにインストールされ<br/>ていることを確認してください。</li> <li>RealTek Gigabit イーサネット コン<br/>トローラがインストールされてい<br/>ることを Windows デバイス マネー<br/>ジャーで確認してください。</li> </ul> |
|--------------------|-----------------------|----------------------------------------------------------------------------------------------------|
|                    |                       | <ul> <li>BIOS セットアップに LAN/GBE 有<br/>効 / 無効オプションがある場合は、<br/>これが有効になっていることを確<br/>認します。</li> </ul>                                                                                   |
|                    |                       | ・モニターとハブ / ルーター / ファ<br>イアウォールに Ethernet ケーブル<br>がしっかりと接続されていること<br>を確認します。                                                                                                    |
|                    |                       | <ul> <li>Ethernet ケーブルの状態 LED で接<br/>続を確認してください。LED が点<br/>灯しない場合は、Ethernet ケーブ<br/>ルの両端を接続し直してください。</li> </ul>                                                                   |
|                    |                       | <ul> <li>まずコンピューターの電源をオフ<br/>にして、USB Type-C ケーブルと電<br/>源コードをモニターから外します。<br/>次に、コンピューターの電源をオ<br/>ンにして、電源コードと USB<br/>Type-C ケーブルをモニターに接続<br/>します。</li> </ul>                       |

78 | 問題を解決する

DEL

# ユニバーサル シリアル バス (USB) 特有の問題

| 一般的な症状                                                            | 発生した問題                                                                   | 実行可能な解決策                                                                                                    |
|-------------------------------------------------------------------|--------------------------------------------------------------------------|----------------------------------------------------------------------------------------------------|
| USB インター<br>フェースが作<br>動していない                                      | USB <b>周辺機器が</b><br>作動していない                                              | <ul> <li>モニターの電源がオンになっているか<br/>をチェックします。</li> <li>アップストリームケーブルをコン<br/>ピューターに再接続します。</li> <li>USB 周辺機器(ダウンストリームコネ<br/>クター)を再接続します。</li> <li>ー旦モニターの電源を切り、再度オン<br/>にしてください。</li> <li>コンピューターを再起動します。</li> <li>ポータブルハードドライブなどの特定<br/>のUSB デバイスは、大量の電力が必要<br/>です。ドライブを直接コンピューター<br/>に接続します。</li> </ul>                                             |
| USB Type-C<br>ポートは電源<br>を供給しませ<br>ん                               | USB 周辺機器を<br>充電することが<br>できません                                            | <ul> <li>接続したデバイスが USB-C 仕様に準拠<br/>しているか確認してください。</li> <li>USB Type-C ポートは、65 W 出力と</li> <li>USB 3.2 Gen1 に対応しています。</li> <li>必ずモニター付属の USB Type-C ケーブ<br/>ルをお使いください。</li> </ul>                                                                                                    |
| SuperSpeed<br>USB 5 Gbps<br>(USB 3.2<br>Gen1) イン<br>ターフェイス<br>が遅い | SuperSpeed<br>USB 5 Gbps<br>(USB 3.2 Gen1)<br>周辺機器が遅い<br>か、まったく作<br>動しない | <ul> <li>お使いのコンピューターが SuperSpeed<br/>USB 5 Gbps (USB 3.2 Gen1) に対応して<br/>いることを確認してください。</li> <li>コンピューターの中には、USB 3.2、<br/>USB 2.0 と USB 1.1 ポートの両方を搭載<br/>しているものもあります。正しい USB<br/>ポートを使用されていることを確認し<br/>てください。</li> <li>アップストリーム ケーブルをコン<br/>ピューターに再接続します。</li> <li>USB 周辺機器 (ダウンストリーム コネ<br/>クター)を再接続します。</li> <li>コンピューターを再起動します。</li> </ul> |

問題を解決する | 79

(Dell

| ワイヤレス                               | ワイヤレス USB | •                                                                 | USB 3.2 周辺機器とワイヤレス USB 受 |
|-------------------------------------|-----------|-------------------------------------------------------------------|--------------------------|
| USB <b>周辺機器</b>                     | 周辺機器は応答   |                                                                   | 信装置の距離をあけます。             |
| は、USB 3.2 が遅くなるか、<br>デバイスを繋 その周辺機器と | •         | ワイヤレス USB 受信装置とワイヤレス<br>USB 周辺機器の距離をできるだけ短く                       |                          |
| ぐと作動を停                              | 受信装置の距離   |                                                                   | してください。                  |
| 止します が短くなると作<br>動します                | •         | USB 延長ケーブルを使って、ワイヤレ<br>ス USB 受信装置をできるだけ<br>USB 3.2 ポートから遠ざけてください。 |                          |
|                                     |           |                                                                   |                          |

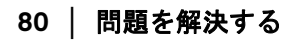

(DELL)

## 付録

#### 警告: 安全指示

安全についての説明は、安全、環境および規制情報 (SERI) をご覧ください。

### 米国連邦通信委員会 (FCC) 通告(米国内のみ)およびその他規 制に関する情報

米国連邦通信委員会 (FCC) 通告 (米国内のみ) およびその他規制に関する情報に関しては、規制コンプライアンスに関するウェブページ www.dell.com/ regulatory\_compliance をご覧ください。

#### Dell へのお問い合わせ

米国のお客様の場合、800-WWW-DELL (800-999-3355) にお電話ください。

注:インターネット接続をアクティブにしていない場合、仕入送り状、 パッキングスリップ、請求書、または Dell 製品カタログで連絡先情報を 調べることができます。

Dell では、いくつかのオンラインおよび電話ベースのサポートとサービスオ プションを提供しています。利用可能性は国と製品によって異なり、お客様 の居住地域によってはご利用いただけないサービスもあります。

・オンライン テクニカルアシスタンス — www.dell.com/support/monitors

· Dell へのお問い合わせ — www.dell.com/contactdell

### エネルギーラベルおよび製品情報シートが記載された EU 製品 データベース

P2422HE : https://eprel.ec.europa.eu/qr/549713 P2422HE WOST : https://eprel.ec.europa.eu/qr/562079 P2722HE : https://eprel.ec.europa.eu/qr/553243